# РЕСПУБЛИКАНСКОЕ УНИТАРНОЕ ПРЕДПРИЯТИЕ «ИЗДАТЕЛЬСТВО «БЕЛБЛАНКАВЫД»

## ГОСУДАРСТВЕННАЯ ИНФОРМАЦИОННАЯ СИСТЕМА МАРКИРОВКИ ТОВАРОВ УНИФИЦИРОВАННЫМИ КОНТРОЛЬНЫМИ ЗНАКАМИ ИЛИ СРЕДСТВАМИ ИДЕНТИФИКАЦИИ «ЭЛЕКТРОННЫЙ ЗНАК»

## КАБИНЕТ УЧАСТНИКА ОБОРОТА ТОВАРОВ Товарная группа: Легкая промышленность

Инструкция по эксплуатации

Редакция 2.8

2022

| АННОТАЦИЯ                                                         | 3  |
|-------------------------------------------------------------------|----|
| 1 ПЕРЕЧЕНЬ ПРИНЯТЫХ СОКРАЩЕНИЙ И ОБОЗНАЧЕНИЙ                      | 4  |
| 2 ОБЩИЕ СВЕДЕНИЯ                                                  | 5  |
| З ЗАПУСК ПРОГРАММЫ                                                | 8  |
| 4 ОПИСАНИЕ ФУНКЦИЙ                                                | 11 |
| 4.1 Товары                                                        | 11 |
| 4.2 Заказ кодов                                                   | 13 |
| 4.3 Маркировка товаров легкой промышленности. Отчеты о маркировке | 16 |
| 4.4 Оприходование                                                 | 23 |
| 4.5 Контракты                                                     | 24 |
| 4.6 Отгрузка                                                      | 25 |
| 4.7 Приемка из РФ                                                 |    |
| 4.8 Смена владельца                                               | 34 |
| 4.9 Списание                                                      | 35 |
| 4.10 Использование                                                | 37 |
| 4.11 Карточка товара. Мобильное приложение «Электронный знак»     |    |
| 5 МЕТОДЫ АРІ В СИСТЕМЕ МАРКИРОВКИ, КРАТКОЕ ОПИСАНИЕ               | 41 |
| ПРИЛОЖЕНИЕ А                                                      | 43 |
| ПРИЛОЖЕНИЕ Б                                                      | 44 |
|                                                                   |    |

## АННОТАЦИЯ

Настоящий документ предназначен для субъектов хозяйствования Республики Беларусь (далее - РБ), осуществляющих оборот товаров легкой промышленности, подлежащих маркировке средствами идентификации, как внутри РБ, так и на экспорт в страны-члены ЕАЭС.

Согласно Указу Президента Республики Беларусь от 10 июня 2011г. №243 «О маркировке товаров» (<u>в редакции Указа Президента Республики Беларусь от</u> <u>06.01.2021г. №9</u>) создана государственная информационная система маркировки товаров унифицированными контрольными знаками или средствами идентификации «Электронный знак» (далее - Система).

Система маркировки функционирует согласно утвержденному регламенту. Требования и правила регламента распространяются на всех субъектов хозяйствования и иных (юридических и физических) заинтересованных лиц, участвующих и(или) осуществляющих маркировку товаров в Республике Беларусь, взаимодействующих с Системой в части передачи сведений и(или) их получения из Системы маркировки.

Настоящая версия документа описывает перечень функций, необходимых для работы в кабинете участника для осуществления маркировки товаров легкой промышленности, в связи с вводом обязательной маркировки в РБ с 01.03.2022г.

С порядком маркировки товаров легкой промышленности средствами идентификации, а также с нормативными документами, регламентирующими маркировку товаров средствами идентификации, регламентом функционирования Системы маркировки можно ознакомиться на сайте оператора по адресу в сети Интернет <u>https://www.datamark.by/.</u>

ВНИМАНИЕ. Версия ПО может отличаться от инструкции. ПО может дополняться новыми функциональными и сервисными возможностями по мере готовности с доработкой версии документа позднее.

# 1. ПЕРЕЧЕНЬ ПРИНЯТЫХ СОКРАЩЕНИЙ И ОБОЗНАЧЕНИЙ

Для целей настоящего документа используются следующие определения и сокращения:

**ГИС «Электронный знак», Система** - государственная информационная система - национальная система маркировки товаров Республики Беларусь.

**API** - программный интерфейс приложения (протокол обмена данными): описание способов, которыми учетная локальная система участника может обмениваться данными с ГИС «Электронный знак».

Оператор РБ - РУП «Издательство «Белбланкавыд», наделенное полномочиями по выполнению функций национального оператора РБ - государства-члена ЕАЭС, обеспечению функционирования ГИС «Электронный знак».

**Пользователь Системы** - физическое лицо, участвующее в функционировании Системы или использующее результат ее функционирования: персонал организаций-производителей/импортеров товаров легкой промышленности.

**Кабинет участника** - веб-интерфейс, обеспечивающий информационное взаимодействие с ГИС «Электронный знак».

Решение №127 - нормативный правовой акт, Решение Совета Евразийской экономической комиссии от 18 ноября 2019г. №127 «О введении маркировки товаров легкой промышленности средствами идентификации».

GTIN - глобальный номер торговой единицы (Global Trade Item Number).

Код маркировки товаров легкой промышленности - уникальная последовательность символов, предоставляемая оператором системы маркировки товаров. Код маркировки состоит из кода идентификации товара (GTIN+серийный номер) + «криптохвоста».

«Криптохвост» - ключ и код проверки, обеспечивающие криптографическую защиту информации по алгоритму шифрования.

Средство идентификации товаров легкой промышленности - код маркировки товаров легкой промышленности, представленный в виде двумерного штрихового кода DataMatrix GS1, пригодного для машинного считывания.

Маркированные товары - товары, на которые нанесены средства идентификации с соблюдением установленных требований, и, достоверные сведения о которых содержатся в ГИС «Электронный знак».

Участник оборота товаров - субъект хозяйствования (индивидуальный предприниматель), осуществляющий производство, импорт, экспорт, оптовую и(или) розничную торговлю товара.

Участник Системы - субъект хозяйствования (индивидуальный предприниматель), государственный орган, зарегистрированные в ГИС «Электронный знак» и наделенные полномочиями занесения и (или) получения данных, учитываемых в Системе.

**ЦОД** - центр обработки данных, компонент ГИС «Электронный знак», обеспечивающий прием, обработку, хранение данных.

#### 2. ОБЩИЕ СВЕДЕНИЯ

**2.1** В данном разделе приведен перечень требований, обязательных для выполнения при маркировке товаров легкой промышленности средствами идентификации.

С 01.03.2022г. в РБ осуществляется обязательная маркировка товаров легкой промышленности.

Маркировке средствами идентификации белорусского образца подлежат товары, которые относятся к следующим кодам ТН ВЭД ЕАЭС:

6201 - Пальто, полупальто, накидки, плащи, куртки (включая лыжные), ветровки, штормовки и аналогичные изделия мужские или для мальчиков, кроме изделий товарной позиции 6203:

- из шерстяной пряжи или пряжи из тонкого волоса животных;

- из хлопчатобумажной пряжи;

- из химических нитей;

- из прочих текстильных материалов.

Примечание. В код 6203 ТН ВЭД ЕАЭС включаются костюмы, комплекты, пиджаки, блейзеры, брюки, комбинезоны с нагрудниками и лямками, бриджи и шорты (кроме купальных) мужские или для мальчиков.

6202 - Пальто, полупальто, накидки, плащи, куртки (включая лыжные), ветровки, штормовки и аналогичные изделия женские или для девочек, кроме изделий товарной позиции 6204:

- из шерстяной пряжи или пряжи из тонкого волоса животных;

- из хлопчатобумажной пряжи;

- из химических нитей;

- из прочих текстильных материалов.

Примечание. В код 6204 ТН ВЭД ЕАЭС включаются костюмы, комплекты, жакеты, блейзеры, платья, юбки, юбки-брюки, брюки, комбинезоны с нагрудниками и лямками, бриджи и шорты (кроме купальных) женские или для девочек.

6302 - Белье постельное:

- белье постельное трикотажное машинного или ручного вязания (из хлопчатобумажной пряжи, из прочих текстильных материалов);

- белье постельное напечатанное прочее (из хлопчатобумажной пряжи, из химических нитей, из прочих текстильных материалов);

- белье постельное прочее (из хлопчатобумажной пряжи, из химических нитей, из прочих текстильных материалов);

- Белье столовое:

- белье столовое трикотажное машинного или ручного вязания;

- белье столовое прочее (из хлопчатобумажной пряжи, из химических нитей, из прочих текстильных материалов);

- Белье туалетное и кухонное:

- белье туалетное и кухонное из махровых полотенечных тканей или аналогичных тканых махровых материалов, из хлопчатобумажной пряжи;

- прочее (из хлопчатобумажной пряжи, из химических нитей, из прочих текстильных материалов).

#### Маркировке средствами идентификации российского образца, для экспорта их в РФ, подлежат товары, которые относятся к следующим кодам ТН ВЭД ЕАЭС:

4203 10 000 - Предметы одежды из натуральной или композиционной кожи;

6106 - Блузки, блузы и блузоны трикотажные машинного или ручного вязания, женские или для девочек:

- из хлопчатобумажной пряжи;

- из химических нитей;

- из прочих текстильных материалов (из шерстяной пряжи или пряжи из тонкого волоса животных, из шелковых нитей или из пряжи из шелковых отходов, из льняных волокон или волокна рами, из прочих текстильных материалов).

# Правила, необходимые для выполнения маркировки товаров легкой промышленности с 01.03.2022г.:

1. Субъект хозяйствования РБ должен:

а) быть зарегистрированным в ГИС «Электронный знак» (быть участником Системы);

б) описать товары в ИС «Банк данных электронных паспортов товаров» (далее - ePASS);

в) добавить товары в каталог маркируемых товаров ГИС «Электронный знак» при их отсутствии в каталоге (*передать в Систему GTIN*, по которому описание товара будет автоматически импортировано из ePASS и передано в национальный каталог  $P\Phi$ );

г) получить в ГИС «Электронный знак» коды маркировки РБ (далее - коды маркировки) для ТН ВЭД ЕАЭС 6201, 6202, 6302;

д) получить в ГИС «Электронный знак» коды маркировки РФ для ТН ВЭД ЕАЭС 6106, 4203 10 000;

е) передать Отчет о маркировке товаров - перечень кодов маркировки, которые использованы для нанесения на каждую единицу потребительской упаковки (напечатаны на упаковке) для ТН ВЭД ЕАЭС 6201, 6202, 6302;

ж) передать сведения в Систему об отгрузке маркированного товара в страны-ЕАЭС (РФ и др.).

2. Маркировать необходимо каждую единицу потребительской упаковки.

3. Коды маркировки РБ признаются в РФ (аналогично, товар, ввезенный в РБ со средствами идентификации российского образца, признается маркированным в РБ, если субъектом хозяйствования переданы сведения в ГИС «Электронный знак»).

4. В обязательном порядке субъект хозяйствования РБ должен передавать в ГИС «Электронный знак» перечень отгруженных в страны-члены ЕАЭС маркированных товаров (перечень кодов маркировки).

5. Для признания кодов маркировки РБ на территории стран-членов ЕАЭС (РФ) код маркировки должен быть сгенерирован оператором РБ и введен в оборот субъектом хозяйствования РБ - иметь статус в ГИС «Электронный знак» - «Промаркирован товар».

Проверить статус можно с помощью мобильного приложения «Электронный знак». 6. Товар признается маркированным, если на него нанесено, согласно установленным правилам, средство идентификации и достоверные данные переданы в Систему маркировки (просканированный код маркировки имеется в ГИС «Электронный знак» и потребительские характеристики товара соответствуют указанным в карточке товара).

7. Карточка товара, описанная в ePASS, передается автоматически в национальный каталог стран-членов EAЭC (РФ). Если карточка ранее зарегистрирована в национальном каталоге, например, РФ (заведена субъектом хозяйствования РФ), повторная ее регистрация, обновление характеристик товара в автоматическом режиме не выполняются, в случае необходимости все действия выполняются через операторов систем.

8. Ответственность за выполнение требований маркировки несет владелец товара.

9. По вопросам описания товаров, в т.ч. внесения изменений, необходимо обращаться в службу поддержки ePASS (характеристики товара в ePASS и в ГИС «Электронный знак» должны совпадать, источником данных является ePASS).

В случае наличия различий в карточке товара РБ и национальном каталоге РФ (карточка была заведена в национальном каталоге субъектом хозяйствования РФ), владельцу карточки (заявителю, передавшему в Систему описание товара в ePASS) следует обратиться к оператору либо субъекту хозяйствования РФ необходимо обратиться к оператору РФ. Операторами будут синхронизированы действия по внесению изменений.

Порядок выполнения описанных выше требований с помощью функций кабинета участника ГИС «Электронный знак», а также иные функциональные возможности, которые субъектом хозяйствования могут использоваться на его усмотрение, описаны ниже в других разделах данного документа (включая поэкземплярную отгрузку, оприходование маркированного товара и др.).

участника предназначен 2.2 Кабинет для ручного ввода данных пользователями Системы при условии малых (единичных) объемов данных. Кабинет разработан для мелкого и среднего бизнеса, не использующих в своей хозяйственной, производственной деятельности автоматизации локальных технологических процессов.

Для обработки больших объемов данных, использования на предприятиях автоматизированных локальных учетных систем, предусмотрено информационное взаимодействие система-система. Все функции Системы реализованы с помощью API. Методы передачи и получения данных в/из Системы с использованием API в данном документе не рассматриваются.

Полный перечень функций, доступных в Системе, доступных в режиме система-система, информация об их использовании содержится в документации по описанию API, в частности агрегирование маркированного товара и др.

В кабинете участника доступны для просмотра все переданные им в Систему данные, введенные вручную пользователями с помощью кабинета участника и(или) выгруженные из локальной учетной системы, согласно протоколу обмена данными (API).

Решение о доработке своей локальной учетной системы для интеграции с ГИС «Электронный знак» участник принимает самостоятельно с разработчиком

своей учетной системы, описание API предоставляется оператором при подключении участника Системы.

2.3 Функции кабинета, требующие указания кодов маркировки (отчет о маркировке товара, отгрузка, оприходование товара и др.), выполняются путем использования пользователем 2D сканеров штрих-кодов, считывающих средство идентификации конкретного товара с его упаковки и (или) этикетки (сканирование DataMatrix кода в формате GS1), ввод корректно вручную (с помощью клавиатуры) кода маркировки неприемлем из-за специальных символов-разделителей [GS], отсутствующих на клавиатуре ввода данных.

**2.4** Запрещается в Системе повторное использование кода, использование «чужого» кода маркировки (код не был заказан участником, код был ранее использован для маркировки, списан и т.д.). Причиной ошибки может являться некорректно сформированное или считанное сканером средство идентификации (нарушение требований к формированию GS1 DataMatrix кода или его воспроизведению) или же ошибка ввода данных. С правилами формирования GS1 DataMatrix кода можно ознакомиться на сайте оператора <u>https://datamark.by, paздел «Вопросы и ответы».</u>

2.5 Формирование средства идентификации GS1 DataMatrix осуществляется с использованием специальных программ-генераторов штрих-кодов. Выбор такой программы и ее использование осуществляется участником самостоятельно или по согласованию со специалистами: разработчиками своих учетных систем или организаций, обеспечивающих им печать этикеток с нанесенными на них средствами идентификации GS1 DataMatrix.

Текущая версия программы выдает сообщения на английском языке. При появлении трудностей в понимании текста сообщения, необходимо обратиться в службу поддержки оператора.

## 3. ЗАПУСК ПРОГРАММЫ

Для входа в кабинет участника пользователю необходимо в браузере указать адрес и реквизиты для входа в тестовый либо промышленный контур ГИС «Электронный знак». Адрес тестового контура <u>https://v2-sandbox.datamark.by/auth.</u>

Справочно: в тестовом контуре пользователи осуществляют обучение персонала предприятия, а также налаживают свою учетную систему для работы с ГИС «Электронный знак». Визуально нахождение в кабинете тестового контура отображается с помощью информационных подсказок на главной странице, а также в правом верхнем углу кабинета. Данные, введенные в тестовом контуре, не переносятся в промышленный контур.

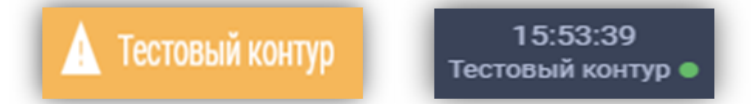

В кабинет промышленного контура ГИС «Электронный знак» можно войти по ссылке <u>https://i.datamark.by/auth</u>либо через сайт оператора, нажав кнопку «ВХОД».

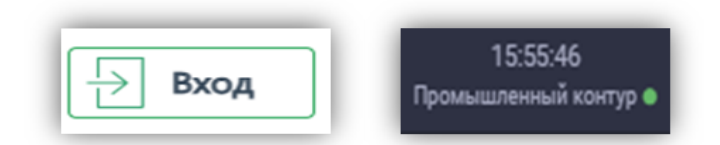

В открывшемся диалоговом окне указать идентификатор пользователя (имя пользователя), с которым он зарегистрирован в Системе, и соответствующий пароль. Переход между полями ввода осуществляется клавишей «Tab» или мышью. Далее, для запуска программы, необходимо нажать кнопку «ВОЙТИ В СИСТЕМУ».

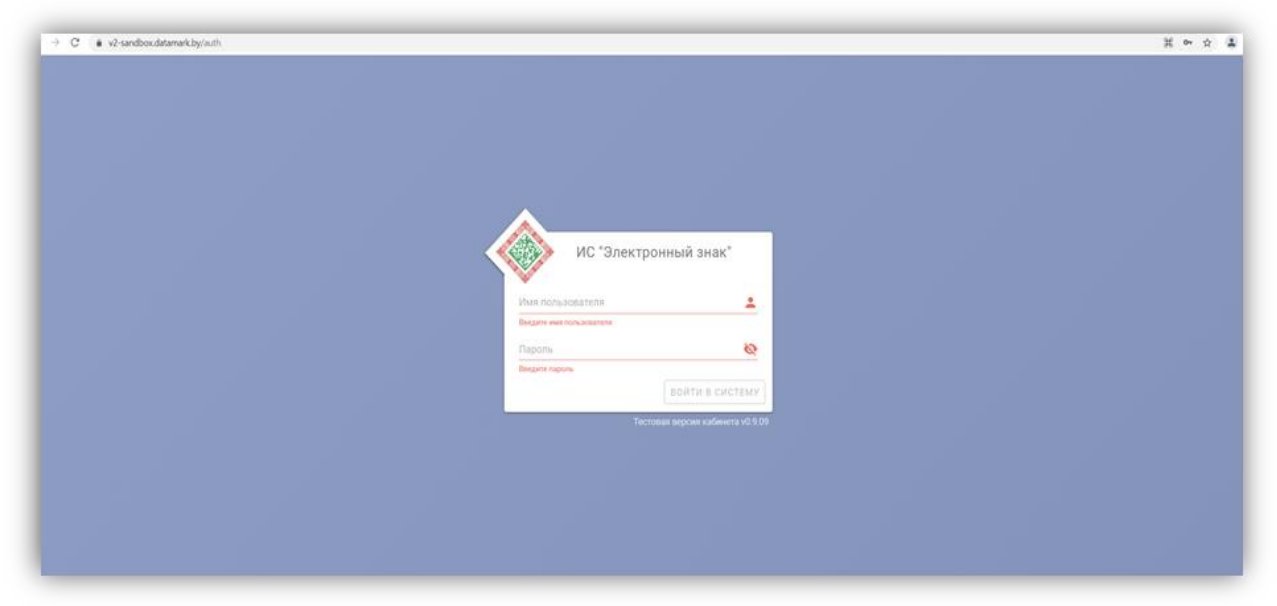

Если идентификатор пользователя или пароль были введены неверно, то появится соответствующее сообщение. В этом случае необходимо повторить ввод данных или обратиться к оператору Системы.

При первом запуске ПО рекомендуется сменить пароль, предоставляемый оператором при подключении, обеспечить его конфиденциальность, а также необходимо присоединиться к публичному договору.

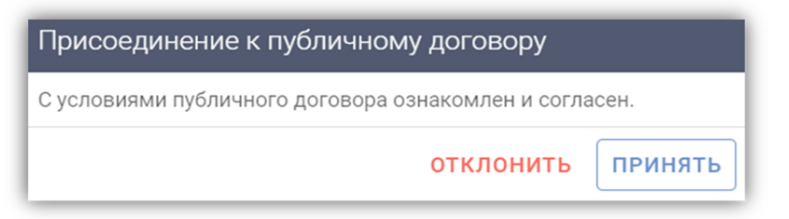

Главная станица личного кабинета содержит общие сведения об участнике оборота товаров и состоит из нескольких информационных блоков:

1. Общие данные об организации и зарегистрированном пользователе:

- наименование организации;
- юридический адрес;
- УНП участника;
- GLN участника;

- e-mail организации для получения уведомлений и рассылок от оператора;

- информация о пользователе, роль пользователя в Системе.

2. Перечень товарных групп, доступных участнику в Системе.

3. Документация, предоставляемая участнику оборота, для работы в Системе и осуществления маркировки товаров:

- инструкции пользователя;

- памятки;

- формы заявок;

- нормативно-правовые акты, регламентирующие маркировку в РБ;

- спецификации API на русском и английском языках для интеграции своей учетной системы с ГИС «Электронный знак».

Для использования в работе всю необходимую документацию участник может скачать в PDF-формате.

4. Контактная информация и время работы службы технической поддержки ГИС «Электронный знак» для создания обращений участником любым из доступных способов: задать вопрос оператору, используя форму обратной

связи, оставить заявку на указанную электронную почту, совершить звонок и получить консультацию и т.д.

| ваша ортанизация: Общие данные   | документация                                                    |                              |                                                                                                    |                     |
|----------------------------------|-----------------------------------------------------------------|------------------------------|----------------------------------------------------------------------------------------------------|---------------------|
| Наименование организации         | е организации Индивидуальный предприниматель (для тестирования) |                              |                                                                                                    |                     |
| Юридический адрес                | г. Минск, ул. Красивая, д. 1, кв. 1                             |                              | <b>u</b>                                                                                                    |                     |
| унп                              | 100412881                                                       |                              | 🗐 Формы заявок                                                                                                    |                     |
| GLN                              | 481000000009                                                    |                              |                                                                                                    |                     |
| УВЕДОМЛЕНИЯ ОТ ОПЕРАТОРА: РЕГИСТ | ГРАЦИЯ, РАССЫЛКА, БИЛЛИНГ                                       |                              | 📚 Законодательство                                                                                                    |                     |
| E-mail                           | test@tut.by                                                     |                              | Nofusi use source and source and source a |                     |
| BЫ: ПОЛЬЗОВАТЕЛЬ                 |                                                                 |                              | • мосильное приложение                                                                                                    |                     |
| ΦNO                              | Cyroon Anactacus                                                |                              | Спецификации API                                                                                                    |                     |
| Роль                             | Участник оборота товаров                                        |                              |                                                                                                    |                     |
| E-mail                           | asupron@mail.ru                                                 |                              | ТЕХНИЧЕСКАЯ ПОДДЕРЖКА                                                                                                    |                     |
|                                  |                                                                 |                              | Время работы                                                                                                    | 08:00 – 20:00 пн-пт |
| ПОДКЛЮЧЕННЫЕ ГРУППЫ ТОВАРОВ      |                                                                 |                              |                                                                                                    | 10:00 – 16:00 сб-вс |
| <b>A</b>                         |                                                                 | 6 <sup></sup>                | Телефон                                                                                                    | +375 (44) 566 18 77 |
| Вода упакованная                 |                                                                 | Пегкая промышленность        |                                                                                                    | +375 (29) 644 99 05 |
|                                  |                                                                 |                              | E-mail                                                                                                    | support@datamark.b  |
| Молочная продукция               |                                                                 | сара Обувь                   | Telegram-чат                                                                                                    | <u>@datamarkby</u>  |
|                                  |                                                                 |                              | Внимание! Вы находитесь                                                                                                    |                     |
| Остатки. Товары леги             | ой промышленности.                                              | Парфюмерия                   |                                                                                                    |                     |
| Товары, подлежащие               | маркировке УКЗ                                                  | Фотоаллараты и лампы-вспышки |                                                                                                    |                     |
| Шины и покрышки                  |                                                                 |                              |                                                                                                    |                     |

При входе в Систему отображается окно, содержащее слева область меню функции участника Системы (операции пользователя, согласно роли участника оборота товаров, с которой он зарегистрирован оператором при подключении к Системе).

Для увеличения рабочей области основное меню может быть по действию

пользователя скрыто/восстановлено с помощью пиктограммы

Для выполнения функций участника Системы маркировки, оператором предоставляется доступ в кабинет участника оборота товаров (далее - кабинет участника, личный кабинет участника) - компонент ГИС «Электронный знак». С помощью данного кабинета в Системе обеспечиваются следующие основные операции участника:

- запуск программы (вход в кабинет участника);

- товары;

- заказ кодов;

- отчет о маркировке;
- оприходование;
- контракты;

- отгрузка;
- приемка из РФ;
- смена владельца;
- списание;
- использование;
- карточка товара;
- справочники.

Наведя курсор мыши на любой из пунктов основного меню, участнику формируется всплывающее уведомление-подсказка о действиях, которые он может выполнить в указанном пункте.

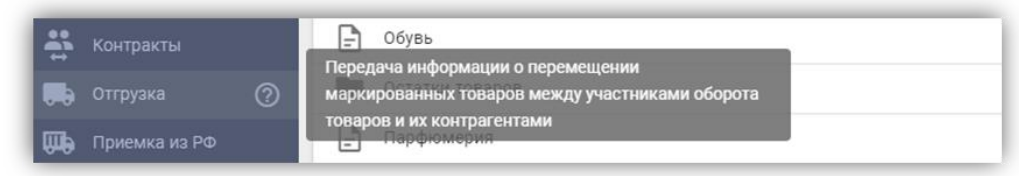

Более подробно функции кабинета участника описаны в соответствующих разделах настоящей инструкции.

# 4. ОПИСАНИЕ ФУНКЦИЙ

# 4.1 Товары

Данный пункт меню используется для добавления сведений о товаре, который подлежит маркировке средствами идентификации. Для получения кодов маркировки, товар должен быть описан в ИС «Банк электронных паспортов товаров» - ePASS (подробнее см. в сети Интернет по адресу <u>http://ids.by/</u>), зарегистрирован в каталоге товаров ГИС «Электронный знак» (должен содержаться в справочнике Товары) и в национальном каталоге РФ в «Честном знаке» (для обеспечения механизма признания кодов маркировки РБ в РФ).

При внесении данных в справочник Товары (добавлении GTIN) автоматически запрашиваются характеристики товара из ePASS и передаются для регистрации в национальный каталог РФ, после чего, используются во всех операциях с товаром (заказе кодов, отображении мобильным приложением и др.).

Для каждого GTIN ввод и контроль характеристик товара, состав которых определяется нормативными правовыми документами, регламентирующими маркировку данной группы товаров, обеспечивается системой ePASS.

Товар регистрируется в ГИС «Электронный знак» один раз, при первом указании пользователем, доступен для использования всеми участниками Системы независимо от того, кем был занесён в каталог товаров.

Для добавления товара в каталог, необходимо выбрать категорию «Легкая промышленность», убедиться, что товар ранее не был внесен в Систему (выполнить поиск, указав GTIN) и нажать кнопку «Добавить через GTIN» в левом нижнем углу экрана. В системе ePASS GTIN товара содержит 13 цифр. Для добавления GTIN в личном кабинете ГИС «Электронный знак» необходимо впереди добавить цифру-индикатор «0» (например, <u>0</u>8433823565760).

| 🖪 ТОВАРЫ                                     |            |                                              |            |                                        | Q. Поиск |
|----------------------------------------------|------------|----------------------------------------------|------------|----------------------------------------|----------|
| П Легкая промышленность                      |            |                                              |            |                                        |          |
| 🖻 Обувь                                      |            |                                              |            |                                        |          |
| Остатки товаров                              |            |                                              |            |                                        |          |
| Выбран справочник: "Пальто, пол              | упальто, н | акидки, плащи, куртки (включая)              | лыжные), в | овки, штормовки и аналогичные изделия* |          |
| Суртка                                       | :          | Jacket                                       | :          | lacket                                 |          |
|                                              |            |                                              |            |                                        |          |
| _                                            |            | _                                            |            | -                                      |          |
|                                              |            |                                              |            | бавление через GTIN                    |          |
|                                              |            |                                              | UP.        | rin .                                  |          |
|                                              |            |                                              |            | 0                                      |          |
| артикул: 3881405-424<br>GTIN: 06941046787712 |            | Артикул: 3881405-424<br>GTIN: 05902206218002 |            | ЗАКРЫТЬ ОТПРАВИТЬ                      |          |
|                                              |            |                                              |            |                                        |          |

Справочно: субъектам хозяйствования РБ предоставлена возможность заказа кодов маркировки белорусского образца на GTIN-14, с первой цифройиндикатором от 1 до 9, но с учетом того, что данные товары могут находиться в обороте только на территории РБ. Отгрузка таких товаров в РФ невозможна по причине отказа в регистрации таких GTIN в национальном каталоге РФ. В связи с этим, при необходимости отгрузки данных товаров на территорию РФ, субъекту хозяйствования необходимо обратиться в Банк данных электронных паспортов товаров ePASS за получением нового GTIN на товар.

Если все необходимые характеристики товара были описаны в ePASS корректно (контролируется в ePASS), данные о товаре выгружаются в ГИС «Электронный знак», карточка товара сохраняется в соответствующую категорию, согласно указанному в характеристиках товара коду ТН ВЭД, независимо из какой категории справочника (Молочная продукция, Обувь или Легкая промышленность и т.д.) был введен пользователем запрос на регистрацию товара - указан GTIN.

| Описание товара                                                         |                                                                             | Описание товара                             |                                                                                                    |
|-------------------------------------------------------------------------|-----------------------------------------------------------------------------|---------------------------------------------|----------------------------------------------------------------------------------------------------|
| KypTKa<br>Apraxyn: 381211-1<br>GTit: Oxfastazada<br>Omicawie: KypTica R | 409<br>KGD<br>ELME Windproof Rain Jacket                                    | Ō                                           | БЛУЗКА ЖЕНСКАЯ<br>Артикул: 2X-10983<br>GTM: <u>«Автоико9775»</u><br>Отиснание: БЛУЗКА ЖЕНСКАЯ Elema Артикул-0С602-0-Р53, Мадель-2X-10983 цвет чёрный<br>размер 170-88-94 сорт 1 полизтиленовый пакет, вешалка |
| Страна происхождения (произволства)                                     | KITAŬ (CN)                                                                  |                                             |                                                                                                    |
| Вид товара                                                              | Kvotka                                                                      | тн вэд                                      | 6106200000                                                                                                    |
| Пелевой пол                                                             | Мужской                                                                     | Страна происхождения (прои                  | изводства) БЕЛАРУСЬ (ВҮ)                                                                                                    |
| COCTAB                                                                  | 100% нейлон                                                                 | Вид товара                                  | блузка женская                                                                                                    |
| Цвет                                                                    | синий                                                                       | Целевой пол                                 | женский                                                                                                    |
| Номер регламента/стандарта                                              | ТР ТС 017/2011 О БЕЗОПАСНОСТИ ПРОДУКЦИИ ЛЕГКОЙ                              | Цвет                                        | ЧЁРНЫЙ                                                                                                    |
|                                                                         | промышленности                                                              | Состав                                      | артикул SINGLE JERSEY vis+elastan : 92% вискоза 8% эластан                                                                                                    |
| Бренд (торговая марка)                                                  | KELME                                                                       |                                             |                                                                                                    |
| Наименование товара на этикетке                                         | WINDPROOF RAIN JACKET                                                       | помер регламента/стандарта                  | ПРОМЫШЛЕННОСТИ                                                                                                    |
| Размер                                                                  | XL                                                                          | EDAUG (TODFORDE MODIVA)                     | Elama                                                                                                    |
| Заявитель                                                               |                                                                             | бренд (торговая марка)                      | Liella                                                                                                    |
| Код страны регистрации заявителя                                        | BY                                                                          | маименование товара на эти                  | икетке БЛУЗКА ЖЕНСКАЯ                                                                                                    |
| GCP заявителя                                                           | 481901847000                                                                | Размер                                      | 170-88-94                                                                                                    |
| GLN заявителя                                                           | 4819018470004                                                               | Производитель                               |                                                                                                    |
| Адрес заявителя                                                         | 220089, Республика Беларусь, г. Минск, пр. Дзержинского, д. 15, пом.<br>870 | Код страны регистрации про                  | изводителя ВУ                                                                                                    |
| Идентификатор налогоплательщика (УНП/ИНН)<br>заявителя                  | 191760042                                                                   | идентификатор налогоплате.<br>производителя | льщика (УНП/ИНН) 100074549                                                                                                    |
| Краткое наименование заявителя                                          | Частное предприятие "ТриДжиТек"                                             | GLN производителя                           | 4810140900001                                                                                                    |
| Полное наименование заявителя                                           | Частное торговое унитарное предприятие "ТриДжиТек"                          | Краткое наименование произ                  | зводителя ОАО "Элема"                                                                                                    |
| Производитель                                                           |                                                                             | Полное наименование произ                   | зводителя Открытое акционерное общество "Элема"                                                                                                    |
| GLN производителя                                                       | 0                                                                           | Заокитель скелений о токале                 |                                                                                                    |
|                                                                         | ЗАКРЫТЬ                                                                     |                                             | закры                                                                                                    |

В случае, когда контроли полноты и корректности описания характеристик товара пройдены неуспешно в ePASS, вернется код ошибки и ее описание.

При нажатии на карточку, можно просмотреть все параметры и характеристики выбранного товара, полученные из ePASS (изображение товара (фото) и его описание). Товары, успешно прошедшие регистрацию в национальном каталоге РФ, визуально различаются (зеленым цветом отображается значение GTIN).

В случае некорректного описания карточки товара, регистрация GTIN в национальном каталоге РФ не осуществляется. Значение GTIN будет отображено красным цветом. При нажатии на красное поле, можно увидеть текст ошибки и причину отказа в регистрации карточки товара.

Серым цветом выделяют GTIN, который передан в Систему, но еще не синхронизирован с национальным каталогом РФ, т.е. находится на промежуточном этапе регистрации. При правильном заполнении карточки товара, спустя некоторое время, GTIN должен успешно зарегистрироваться и на него можно заказывать коды маркировки.

В справочнике товаров участнику предоставлена возможность просмотра карточек товаров, импортированных из РФ, с помощью кнопки <sup>9</sup>, находящейся рядом с функцией «Поиск».

Наличие карточки в импортированных товарах означает, что по данному товару возможно выполнение операции ввода в оборот при ввозе из РФ, а также передача сведений о товарах, изготовленных по давальческому договору либо в рамках контрактного производства, использование GTIN РФ в электронном документообороте для перемещения маркированных товаров и др.

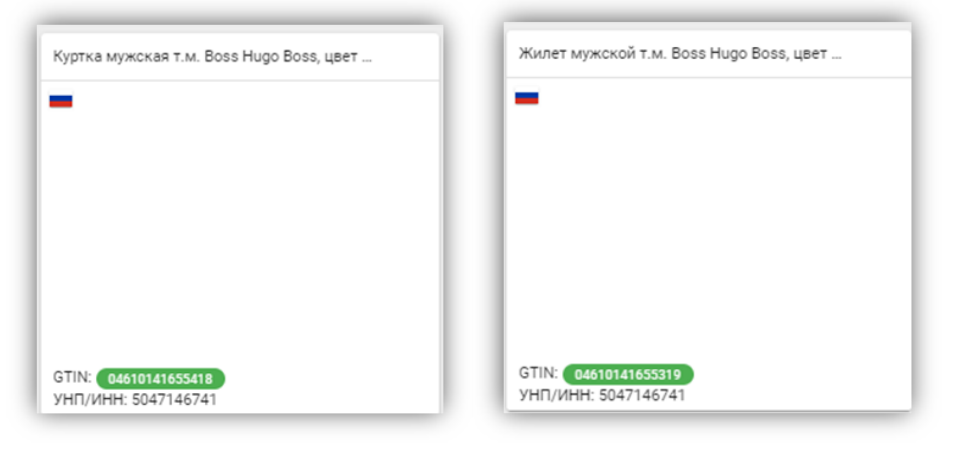

#### 4.2 Заказ кодов

Данный пункт меню используется для заказа кодов маркировки, которые необходимо преобразовать в средства идентификации GS1 DataMatrix и нанести на потребительскую упаковку товара любым из доступных способов.

Код маркировки должен быть уникальным для каждой единицы товара, т.е. для маркировки 10 единиц товара необходимо заказать 10 кодов маркировки. Максимальное количество кодов в одном заказе не может превышать 10 000. При потребности свыше 10 000 кодов необходимо выполнить несколько заказов.

Справочно: в связи с вводом обязательной маркировки товаров легкой промышленности в РБ с 01.03.2022г. по кодам ТН ВЭД ЕАЭС 6201, 6202, 6302,

участникам оборота товаров необходимо осуществлять заказ кодов маркировки белорусского образца (в заказе выбирать тип кода «Код РБ идентификации товара (обувь, шины, легкая промышленность)».

При этом необходимо учитывать, для экспорта в РФ товаров с кодами ТН ВЭД ЕАЭС 6106, 4203 10 000, участник должен осуществлять заказ кодов маркировки российского образца (в заказе указывать тип кода «Код стран ЕАЭС идентификации товара»).

Для заказа кодов маркировки можно воспользоваться любым из двух предлагаемых способов:

1. Из пункта меню Товары, группы Легкая промышленность:

| 😑 Товары       | П ТОВАРЫ                                     |                                       |                          |                                              |
|----------------|----------------------------------------------|---------------------------------------|--------------------------|----------------------------------------------|
| 🔡 Заказ кодов  |                                              |                                       |                          |                                              |
| 📰 Отчет о марн | кировке 🗸 🕇                                  |                                       |                          |                                              |
| 😭 Оприходован  | ние Белье постельно                          | е, столовое, туалетное и кухонное     |                          |                                              |
| 👫 Контракты    | 📄 Блузки, блузы и б                          | блузоны трикотажные                   |                          |                                              |
| 💭 Отгрузка     | 📑 Пальто, полупаль                           | ьто, накидки, плащи, куртки (включая  | лыжные), ветровки, штор  | омовки и аналогичные изделия                 |
| 🛺 Приемка из I | РФ 📄 Предметы одежд                          | цы, из натуральной кожи или компози   | ционной кожи             |                                              |
| 🚔 Смена владе  | выбран справочник: "Л                        | альто, полупальто, накидки, плащи, ку | отки (включая лыжные), в | етровки, штормовки и аналогичные изделия     |
| Списание       | Куртка                                       | Jacket                                | :                        | Jacket                                       |
| Использован    | ние                                          |                                       |                          | a financia de la filma                       |
| 💼 Инвентариза  | อนุทร                                        |                                       |                          |                                              |
| Информация     | 100                                          |                                       | -                        | -                                            |
| 🔛 Карточка тов | зара                                         |                                       | 0                        | 0                                            |
| Справочники    | 4                                            |                                       |                          |                                              |
|                | Артикул: 3881405-424<br>GTIN: 06941046787712 | Артикул: 388140<br>GTIN: 069022062    | 5-424                    | Артикул: 3881405-000<br>GTIN: 06941046787682 |

Для этого, необходимо в основном меню выбрать пункт Товары, категорию «Легкая промышленность» и, используя поиск по GTIN, найти товар, после чего открыть контекстное меню (:) и выбрать пункт «Заказать коды».

В этом случае, поле GTIN будет заполнено автоматически из карточки выбранного товара, необходимо внести только требуемое количество кодов маркировки, выбрать из списка, при необходимости, типографию, оказывающую услугу по изготовлению и нанесению средств идентификации на этикетку или упаковку товара (выбор из списка типографии необходим для субъектов хозяйствования - участников оборота товаров - которые работают с типографиями в части изготовления для них упаковки или этикетки с нанесенным средством идентификации, согласно заключенного договора или иного документа), вид средства идентификации:

- для кодов ТН ВЭД ЕАЭС 6106, 4203 10 000, подлежащих экспорту в РФ, указывается тип «Код стран ЕАЭС идентификации товара»;

- для кодов ТН ВЭД ЕАЭС 6201, 6202, 6302, подлежащих обороту в РБ или экспорту в страны-члены ЕАЭС, в заказе указывается тип «Код РБ идентификации товара (обувь, шины, легкая промышленность)».

| 🛃 Товары                          |                                                                                                    |           | 📰 Товары                        |                                                                                                    |           |
|-----------------------------------|----------------------------------------------------------------------------------------------------|-----------|---------------------------------|----------------------------------------------------------------------------------------------------|-----------|
| Заказ кодов                       |                                                                                                    | _         | Заказ кодов                     |                                                                                                    |           |
| 📰 Отчет о маркировке 👻            | Tpelyewoe kotwwectto kopot, uit.<br>100                                                                                                    |           | 📰 Отчет о маркировке 🗸          | Требуемое количество кодов, шт.<br>100                                                                                                    |           |
| Сприходование                     |                                                                                                    |           | Сприходование                   |                                                                                                    |           |
| Контракты                         | Гулпа<br>Легкая промышленность                                                                                                    |           | 👬 Контракты                     | Грипа<br>Легкая промышленность                                                                                                    | -         |
| 💭 Отгрузка                        | GTN                                                                                                    |           | 🜉 Отгрузка                      | OTIN                                                                                                    |           |
| 🛺 Приемка из РФ                   | 04810140937755                                                                                                    |           | 🛺 Приемка ка РФ                 | 04810140937755                                                                                                    |           |
| 👬 Смена владельца                 |                                                                                                    | 14/14     | 👬 Смена владельца               |                                                                                                    | 14/14     |
| Списание                          | Типография                                                                                                    |           | Crucawe                         | Типография                                                                                                    | -         |
| <del>д</del> ≣ Использование      | Номер документа (типография)                                                                                                    |           | - Использование                 | Номео документа (типография)                                                                                                    |           |
| 💼 Иноснтаризация                  |                                                                                                    | 0         | 💼 Иноентаризация                |                                                                                                    | 0         |
| Информация<br>()) Карточка товара | Комментарий к заказу (необязательное поле)                                                                                                    | - te      | Информеция<br>😸 Карточка товара | Комментарий к заказу (необязательное поле)                                                                                                    |           |
| Справочники                       | Вид средства идентификации                                                                                                    |           | Справочники                     | Вид средства идентификации                                                                                                    |           |
|                                   | – агрегация:<br>О Код агрегации (SSCC)                                                                                                    |           |                                 | – агрегация:<br>() Код агрегации (SSCC)                                                                                                    |           |
|                                   | <ul> <li>товари:</li> <li>Код стрин ЕАЗС идентификации товара</li> <li>Код стрин ЕАЗС идентификации товара (Опотовари)</li> <li>Код Кад стрин ЕАЗС идентификации товара (Опотовари)</li> <li>Код РБ идентификации товара (обувь, шины, легкая промышленность)</li> </ul> |           |                                 | <ul> <li>товари:</li> <li>Кас стран ЕАЗС крентификации товра</li> <li>Кас стран ЕАЗС крентификации товра</li> <li>Кас стран ЕАЗС крентификации товра (dottotaspu)</li> <li>Кас РБ изрентификации товра (dytes, шине, лигкая проинишленность)</li> </ul> |           |
|                                   |                                                                                                    | отправить |                                 |                                                                                                    | отправить |

Сформированный заказ кодов необходимо передать в Систему, выполнив действие «ОТПРАВИТЬ».

#### 2. Из пункта меню Заказ кодов:

Для заказа кодов необходимо выполнить следующие действия: в списке видов средств идентификации выбрать:

- для кодов ТН ВЭД ЕАЭС 6106, 4203 10 000, подлежащих экспорту в РФ, тип «Код стран ЕАЭС идентификации товара»;

- для кодов ТН ВЭД ЕАЭС 6201, 6202, 6302, подлежащих обороту в РБ или экспорту в страны-члены ЕАЭС, тип «Код РБ идентификации товара (обувь, шины, легкая промышленность)».

Далее, заполнить требуемое количество кодов маркировки, товарную группу «Легкая промышленность», GTIN товара, выбрать типографию из списка, при необходимости, и выполнить действие «ОТПРАВИТЬ».

Отправленный заказ отобразится во вкладке Список заказов. После завершения обработки в списке заказов отобразится соответствующее состояние о выполнении заказа, при успешной обработке станет доступен для скачивания файл, содержащий массив сгенерированных кодов маркировки.

Для скачивания файла с кодами маркировки во вкладке Список заказов необходимо выбрать файл и нажать «Скачать файл» (графа Массив кодов).

| 🖬 3AKA3     | кодов 📃 списо          | к заказов 🗮 отчеты                                                  |             |                      |                | C            | 2, Номер            | T                     |
|-------------|------------------------|---------------------------------------------------------------------|-------------|----------------------|----------------|--------------|---------------------|-----------------------|
| Дата заказа | Номер заказа Типографи | я Вид СИ                                                            | Кол-во, шт. | Примечание           | Массив кодов   | Скачали, раз | Состояние           | Обновлен              |
| 31.03.2022  | 330673                 | Код РБ идентификации молочной<br>продукции                          | 100         | GTIN: 04810268026942 | 👲 СКАЧАТЬ ФАЙЛ | 1            | Выполнен 31.03.2022 | 31.03.202<br>12:35:26 |
| 29.03.2022  | 330510                 | Код РБ идентификации товара (обувь,<br>шины, легкая промышленность) | 10          | GTIN: 08005115641201 | 👲 СКАЧАТЬ ФАЙЛ | 1            | Выполнен 29.03.2022 | 29.03.202<br>08:37:04 |
| 29.03.2022  | 330509                 | Код стран ЕАЭС идентификации товара                                 | 10          | GTIN: 04810140937755 | 👲 СКАЧАТЬ ФАЙЛ | 2            | Выполнен 29.03.2022 | 31.03.202<br>11:15:26 |
| 29.03.2022  | 330508                 | Код РБ идентификации молочной<br>продукции                          | 10          | GTIN: 04810319015338 | 👲 СКАЧАТЬ ФАЙЛ | 5            | Выполнен 29.03.2022 | 31.03.202<br>12:37:00 |
| 29.03.2022  | 330507                 | Код стран ЕАЭС идентификации товара                                 | 10          | GTIN: 04810074000600 | 👲 СКАЧАТЬ ФАЙЛ | 0            | Выполнен 29.03.2022 | 29.03.202<br>08:32:55 |
| 28.03.2022  | 330499                 | Код РБ идентификации товара (обувь,<br>шины, легкая промышленность) | 1           | GTIN: 08005115640914 | 🛓 СКАЧАТЬ ФАЙЛ | 1            | Выполнен 28.03.2022 | 28.03.202<br>17:57:15 |
| 28.03.2022  | 330481                 | Код РБ идентификации товара (обувь,<br>шины, легкая промышленность) | 20          | GTIN: 08005115641201 | 👲 СКАЧАТЬ ФАЙЛ | 2            | Выполнен 28.03.2022 | 28.03.202<br>15:28:50 |

Файл будет сохранен на ваш компьютер в область Загрузки, в списке будет отображен счетчик количества операций скачивания данного файла, выполненных пользователями. Ограничений на количество скачиваний файла Системой не установлено. Над списком заказов доступна функция сортировки данных по дате заказа и типу кодов.

Информация о сгенерированных кодах в Системе доступна только владельцу заказа и типографии, указанной участником в заказе. Защита данных после их скачивания обеспечивается участником Системы самостоятельно: файл из области загрузок перемещается, используется (архивируется, утилизируется, передается участниками Системы и т.д.), согласно внутренним процессам предприятия.

Полученные коды можно увидеть, открыв скачаный файл с помощью приложения Блокнот или Notepad++.

Далее, файл с кодами маркировки необходимо самостоятельно преобразовать в средство идентификации GS1 DataMatrix, распечатать и нанести на потребительскую упаковку товара или товарную этикетку.

После успешного формирования средства идентификации, результат можно проверить с помощью мобильного приложения «Электронный знак» либо отсканировать средство идентификации сканером штрих-кодов в Карточке товара личного кабинета ГИС «Электронный знак».

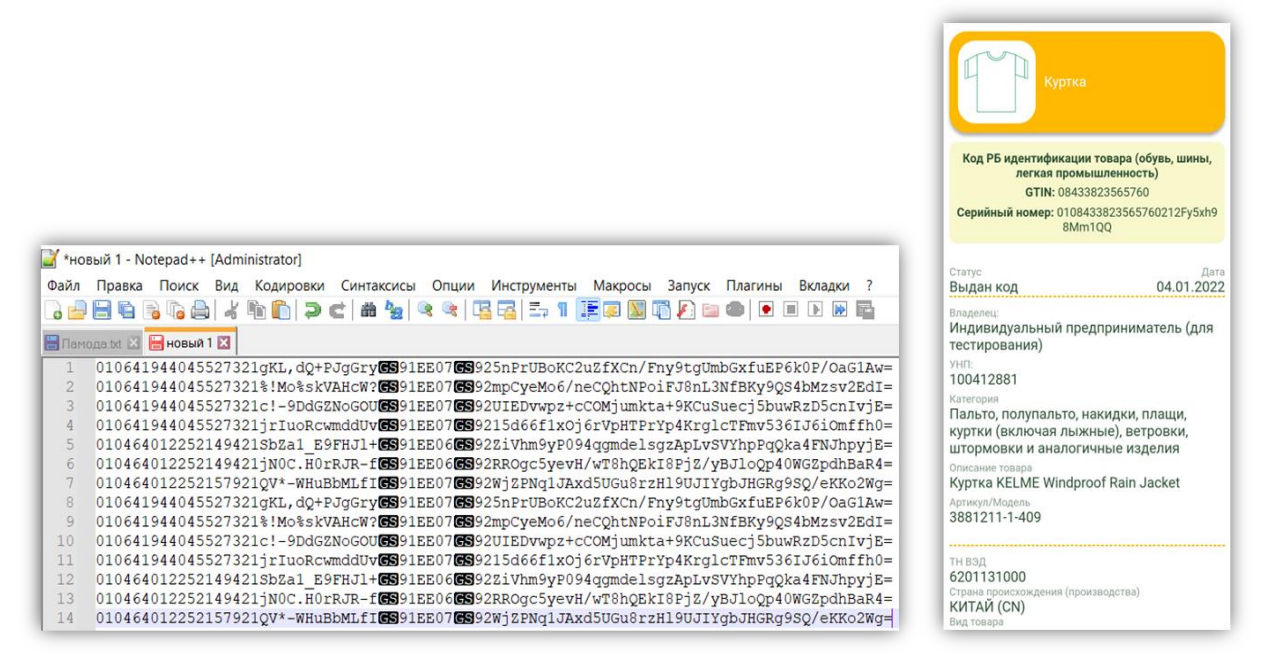

Статус **«Выдан код»** означает, что участнику только выдан код маркировки, но еще не переданы сведения в Систему о нанесении (не передан Отчет о маркировке). В таком статусе товар **не может** находиться в обороте.

#### 4.3 Маркировка товаров легкой промышленности. Отчеты о маркировке

#### 4.3.1 Отчет о маркировке товаров легкой промышленности

Участник оборота товаров самостоятельно определяет способ маркировки:

- нанесение <u>средства идентификации</u> на упаковку или товарную этикетку без дополнительной защиты (при таком способе маркировки оборот маркированных товаров осуществляется только с использованием электронных накладных, в отчете способ маркировки указать: без защиты);

- нанесение средства идентификации на упаковку или товарную этикетку и, дополнительно, <u>знака защиты 18\*10</u> (оборот маркированных товаров

осуществляется с использованием электронных или бумажных накладных, в отчете способ маркировки указать: использование знака защиты);

- нанесение защищенного материального носителя, содержащего средство идентификации 28\*30, на упаковку или товарную этикетку (оборот маркированных товаров осуществляется с использованием электронных или бумажных накладных, в отчете способ маркировки указать: использование защищенного материального носителя).

Справочно: информация об использовании знаков защиты 18\*10 передается в Систему перед отгрузкой или передачей на реализацию маркированного товара (пункт меню Использование).

После нанесения средств идентификации на упаковку или товарную этикетку, участник должен передать в Систему отчет о маркировке.

Отчет о маркировке передается в Систему только по КМ белорусского образца (тип 20). По КМ российского образца (тип 7) отчеты передавать не нужно, коды получают статус «Промаркирован товар» сразу после формирования заказа.

Для этого, в кабинете участника необходимо выбрать пункт меню Отчет о маркировке, режим «Легкая промышленность» и, в открывшемся окне, заполнить параметры, в зависимости от цели маркировки:

#### 1. Производство:

- дата изготовления (производства);

- номер партии;

- способ маркировки\* (использование защищенного материального носителя, использование знака защиты, без защиты);

- наименование товара;

- тип производственного заказа\* (собственное производство, контрактное производство).

#### 2. Импорт из третьих стран:

- страна экспорта\*;

- регистрационный номер декларации на товары\*;

- дата изготовления (производства);

- дата выпуска товаров по декларации\*;

- номер партии;

- номер контракта;

- способ маркировки\* (использование защищенного материального носителя, использование знака защиты, без защиты);

- дата контракта;

- наименование товара.

#### 3. Комиссионная торговля:

- дата изготовления (производства);

- номер партии;

- способ маркировки\* (использование защищенного материального носителя, использование знака защиты, без защиты);

- наименование товара;

- причина нанесения СИ\* (нарушение целостности СИ, отсутствие СИ);

- основание: номер документа\*;

- основание: дата документа\*.

#### 4. Перемаркировка:

- дата изготовления (производства);
- номер партии;

- способ маркировки\* (использование защищенного материального носителя, использование знака защиты, без защиты);

- наименование товара;
- причина нанесения СИ\*;
- основание: номер документа\*;
- основание: дата документа\*.

## 5. Импорт из государств-членов ЕАЭС (кроме РФ):

- страна экспорта (ЕАЭС)\*;
- номер документа, подтверждающего приобретение товара\*;
- дата документа, подтверждающего приобретение товара\*;
- номер налогоплательщика\*;
- наименование организации-продавца\*;
- способ маркировки\* (полиграфическая защита).

#### Параметры, отмеченные \*, являются обязательными для заполнения.

| A     | Главная              |                                                                                                    |                   |
|-------|----------------------|----------------------------------------------------------------------------------------------------|-------------------|
| 8     | Товары               |                                                                                                    |                   |
| 33    | Заказ кодов          | Категория<br>Белье постельное, столовое, туалетное и кухонное                                                                                                    |                   |
| ₿     | Заказ упаковки       |                                                                                                    |                   |
|       | Отчет о маркировке 🤿 | * Цель маркировки • Страна экспорта                                                                                                    |                   |
|       | Молоко               |                                                                                                    |                   |
|       | Обувь                | Регистрационный номер декларации на товары Дата изготовления (производства)                                                                                                    |                   |
| 0     | Шины                 | Дата выпуска товаров по декларации Номер партии                                                                                                    |                   |
| •     | Легкая промышленно   |                                                                                                    |                   |
| 58    | укз                  | Номер контракта Дата контракта                                                                                                    |                   |
|       | Остатки              | Наименование товара Тип производственного заказа                                                                                                    | •                 |
| 54    | Ввод в оборот        |                                                                                                    |                   |
| 5     | Давальческий договор | Причина нанесения СИ                                                                                                    |                   |
| **    | Оприходование        | Основание: дата документа Номер документа, подтверждающего приобретен                                                                                                    | ние товара        |
| ÷     | Контракты            | Причина перемаркировки - Страна экспорта (ЕАЭС)                                                                                                    | -                 |
|       | Отгрузка             | - the second second sec |                   |
| We    | Приемка из РФ        | Номер налогоплательщика Наименование организации-продавца                                                                                                    |                   |
| ÷     | Смена владельца      | Лата документа, полтверждающего приобоетение товара *Способ маркировки (полиграфическая защита)                                                                                                    |                   |
|       | Списание             | Mara Marû warrañ roktradarikkaantera danakaranna raanka                                                                                                    |                   |
| Ð     | Использование        |                                                                                                    | Ручной ввод кодов |
| Ê     | Инвентаризация       | Boloop geanie c kogeann<br>Geânse 0 (soaro 0 B)                                                                                                    | _                 |
| Инфор | мация                | Пример формата файла<br>Максимальное количество колов - 25 000                                                                                                    |                   |
| [88]  | Карточка товара      |                                                                                                    |                   |
|       | Справочники          | Superior Description                                                                                                    | отправить         |

После заполнения указанных параметров необходимо просканировать средство идентификации, нанесенное на продукцию, путем считывания с помощью 2D сканера. При необходимости одновременной маркировки большого количества товаров, рекомендуется использовать функцию «Выбор файла с кодами», которая позволит в открывшимся окне добавить файл формата \*txt. Введенные на форме ввода параметры будут присвоены всем кодам маркировки, содержащимся в файле. Для передачи отчета в Систему необходимо выполнить действие «ОТПРАВИТЬ».

В ходе выполнения данной операции осуществляется контроль статусов кодов маркировки, их принадлежность участнику Системы, отправившему отчет. В

случае успешного прохождения контроля, коды маркировки принимают статус «Промаркирован товар».

|                                                     | Код РБ идентификации то<br>легкая промышл |                                                                             |  |
|-----------------------------------------------------|-------------------------------------------|-----------------------------------------------------------------------------|--|
|                                                     |                                           | GTIN: 08433823565760<br>Серийный номер: 0108433823565760212M6gdH<br>qDZ2AoU |  |
|                                                     |                                           | Статус Дата<br>Промаркирован товар 03.01.2022                               |  |
|                                                     |                                           | Владелец:<br>Индивидуальный предприниматель (для<br>тестирования)           |  |
|                                                     |                                           | унл:<br>100412881                                                           |  |
| Отправлено: 03.01.2022 14:59:09                     |                                           | Категория<br>Пальто, полупальто, накидки, плащи,                            |  |
| идентификатор: cda2bf97-b12d-49a0-9288-c844977bc52b |                                           | куртки (включая лыжные), ветровки,<br>штормовки и аналогичные изделия       |  |
| 🔗 Состояние: Выполнен                               |                                           | Описание товара                                                             |  |
| С Обновлено: 03.01.2022 14:59:09                    |                                           | Артикул/Модель                                                              |  |
| Результат:                                          |                                           | 3881211-1-409                                                               |  |
| Успешных позиций: 2                                 |                                           | TU 200                                                                      |  |
| 🖅 Загрузить детали 👔 Экспорт деталей                | ЗАКРЫТЬ                                   | 6201131000<br>Страна происхождения (производства)<br>КИТАЙ (CN)             |  |

После успешного выполнения отчета о маркировке, необходимо проверить средство идентификации, используя мобильное приложение «Электронный знак». Полученный статус **«Промаркирован товар»** означает, что такой товар **может** находиться в обороте.

Справочно: для передачи в Систему отчета о маркировке товаров с использованием защищенных материальных носителей, необходимо загружать файл с кодами маркировки, полученными от оператора, предварительно скачав их из пункта меню Оприходование.

При выборе вкладки Список отчётов в рабочей области будет отображен список созданных отчётов о маркировке, отсортированных в хронологическом порядке по убыванию даты и времени создания отчёта. В списке отчетов отображаются последние выполненные **100** отчетов о маркировке, *при необходимости получения более поздней информации, необходимо использовать АPI или обратиться к оператору.* 

| отчет о маркировке Е список отчетов |                                       | Q, Идентифи | икатор                 |
|-------------------------------------|---------------------------------------|-------------|------------------------|
| Оптравлено .                        | Kaannebesatip                         | Состояние   | OSwoanewo              |
| 19.05.2022.09.23.00                 | c873ce43-1371-42x2-e594-2204e488877e  | Burtones    | 19.05.2022 09.23:00    |
| 18.05.2022 10.46.55                 | 9fadeb45-56ee-47e5-82866/1bi724f85eb2 | Battones    | 18.05.2022 10.46.56    |
| 18.05.2022 10.45.03                 | (\$923819-4ex64c09-8c96-d419602/d046  | Deroses     | 18.05.2022 10.45.04    |
| 18.05.2022 10.38.28                 | d67a0ab240fb-413+8847-3d3784d0a321    | Danamen     | 18.05.2022<br>10.38:29 |
| 16.05.2022.20.12:19                 | 20xd6892.376x-80cx-87cc-83253xe68xd65 | Duranes     | 16.05.2022 20.12:20    |
| 14.05.2022.20.07.51                 | Qu9e8013-473-425-625-04120671001      | Durozwes    | 16.05.2022 20.07:52    |
| 14.05.2022.09:16:14                 | e1e4a141.ef0644400/b9x8.e72b3e5e67c6  | Burtosveri  | 14.05.2022 09:16:14    |
| 14.05.2022.09.10.50                 | \$2x37504746344555445554455544554483  | Bartones    | 14.05.2022<br>09:10:50 |

Чтобы увидеть результат обработки отчёта, необходимо открыть его в списке. В появившемся окне можно просмотреть детали отчёта - ошибочные позиции, при их наличии. В случае наличия ошибочных записей в отчете (кодов маркировки, которым не установлен статус «Промаркирован товар») их перечень можно просмотреть, выбрав действие «Загрузить детали».

ВНИМАНИЕ. Для корректной обработки передаваемого в Систему отчета о маркировке, необходимо убедиться, что в файле присутствуют только коды

маркировки по одному GTIN (1 GTIN - 1 отчет). При отправке отчета о нанесении с кодами маркировки, полученными на несколько GTIN, Система обработает данный отчет с ошибкой, и операция не будет выполнена.

Также установлено ограничение: в одном отчете может быть указана партия не более чем **25 000** кодов маркировки.

### 4.3.2 Ввод в оборот

Данный пункт меню предназначен для передачи в ЦОД информации о вводе в оборот товаров, ввезенных из стран ЕАЭС, где введена обязательная маркировка товаров легкой промышленности (РФ), в случае отсутствия данных об отгрузке товаров, переданных оператором страны-грузоотправителя (в частности, при покупке индивидуальными предпринимателями РБ товаров в рамках рыночной торговли на территории РФ - за наличный расчет и др.).

Для этого, необходимо в пункте меню Отчет о маркировке выбрать режим «Ввод в оборот», на форме ввода указать причину (ввоз из стран ЕАЭС либо возврат в розничную торговлю, если код маркировки был реализован через кассу и в Системе выбыл из оборота). При выборе причины «Ввоз из стран ЕАЭС» необходимо заполнить поля: страну экспорта, дату и номер документа, подтверждающего приобретение товара, наименование организации-продавца и номер налогоплательщика-продавца. Затем, необходимо просканировать средство идентификации, нанесенное на продукцию, путем считывания с помощью 2D сканера. Либо с помощью функции «Выбор файла с кодами» можно загрузить файл с полными кодами маркировки в формате \*txt. Для передачи отчета в Систему необходимо выполнить действие «ОТПРАВИТЬ».

Перед вводом в оборот товаров необходимо убедиться, что карточка ввозимого товара передана в ГИС «Электронный знак» оператором РФ. Проверить наличие карточки можно в пункте меню «Товары» (см. п. 4.1).

| 🏫 Главная              | ВВОД В ОБОРОТ ПОСК ОТЧЕТОВ (ВВОД В ОБОРОТ)                           |                                                                   |
|------------------------|----------------------------------------------------------------------|-------------------------------------------------------------------|
| 📰 Товары               |                                                                      |                                                                   |
| вна<br>вър Заказ кодов | Группа<br>Легкая промышленность                                      | -                                                                 |
| 🗐 Заказ упаковки       |                                                                      |                                                                   |
| 📻 Отчет о маркировке 🔺 | Ввоз из стран ЕАЭС                                                   | *                                                                 |
| 🗑 Молоко               | ( there is a second                                                  |                                                                   |
| 🛥 Обувь                | -чтрана экспорта<br>Россия                                           | -дата документа, подтверждающего присоретение товара 01.06.2022 Х |
| О Шины                 | "Номер документа, подтверждающего приобретение товара<br>ТН7654333 Х | Наименование организации-продавца<br>АО "Пеппоом" ×               |
| 👚 Легкая промышленно   |                                                                      |                                                                   |
| 📓 укз                  | 6710934005 ×                                                         | Примечание                                                        |
| 🖾 Остатки              |                                                                      |                                                                   |
| 🙀 Ввод в оборот        | Выбор файла с кодами                                                 | Ручной ввод кодов                                                 |
| 😴 Давальческий договор | 0 30632600-2.323606.ttt (224.6)<br>@@iinos:1 (scero 224.6)           |                                                                   |
| Сприходование          | Пример формата файла<br>Максимальное количество кодов - 5 000        |                                                                   |
| 🚔 Контракты            | Ouncents                                                             | отправить                                                         |
| 🜉 Отгрузка             |                                                                      |                                                                   |
| 🛄 Приемка из РФ        |                                                                      |                                                                   |
| 🚔 Смена владельца      |                                                                      |                                                                   |
| Списание               |                                                                      |                                                                   |
| 문 Использование        |                                                                      |                                                                   |
| 💼 Инвентаризация       |                                                                      |                                                                   |
| Информация             |                                                                      |                                                                   |
| рад Карточка товара    |                                                                      |                                                                   |
| Справочники            |                                                                      |                                                                   |

Справочно: для успешного ввода в оборот средств идентификации российского образца необходимо просканировать с помощью 2D сканера полный код маркировки. Код маркировки = КИ + «криптохвост». Код идентификации товара (КИ) - строка из первых 31 символов кода маркировки.

Обращаем ваше внимание, что выгрузка в личном кабинете ИС «Честный знак» РФ не содержит «криптохвост». Также установлено ограничение на количество кодов маркировки в одном файле - не более 5 000 кодов маркировки.

При выборе пункта Список отчётов (ввод в оборот) в рабочей области будет отображен список созданных отчётов о вводе в оборот, отсортированных в хронологическом порядке по убыванию даты и времени создания отчёта. По умолчанию установлен режим отображения отчетов, выполненных через кабинет участника или API. Чтобы получить список отчетов о вводе в оборот с использованием мобильного приложения «Электронный знак. Бизнес», необходимо сменить режим на «Мобильное приложение».

| Ţ | Кабинет / АРІ        |
|---|----------------------|
| Ξ | Мобильное приложение |

Чтобы увидеть результат обработки отчёта, необходимо открыть его в списке. В появившемся окне можно просмотреть детали отчёта - ошибочные позиции, при их наличии. В случае наличия ошибочных записей в отчете (наличия количества неуспешно обработанных позиций), их перечень можно просмотреть, выбрав действие «Загрузить детали».

Проверить успешность ввода в оборот товаров с нанесенным средством идентификации российского образца возможно с помощью мобильного приложения «Электронный знак». Полученный статус **«Введен в оборот в РБ»** означает, что такой товар **может** находиться в обороте.

| Тестовое полотенце                              | КУРТКА МУЖСКАЯ                                                                                               |
|-------------------------------------------------|----------------------------------------------------------------------------------------------------|
| Код стран ЕАЭС идентификации товара             | Код РБ идентификации товара (обувь, шины,                                                                    |
| GTIN: 00194501164733                            | GTIN: 06900739002020                                                                                         |
| Статус                                          | Серийный номер: 0106900739002020212UvEkko<br>wNKyz8                                                          |
| введен в оборот в РБ                            |                                                                                                    |
| Наименование<br>Тестовое полотенце              | Статус Дата<br>Введен в оборот в РБ 10.02.2022                                                               |
| <sup>Бренд</sup><br>ЧЕСТНЫЙ ВЫБОР               | Владелец:<br>Индивидуальный предприниматель (для                                                             |
| Страна импорта<br>Россия                        | тестирования)<br>Унп:<br>100412881                                                                           |
| Характеристики товара                           | Категория                                                                                                    |
| Группа ТНВЭД<br>6302                            | Пальто, полупальто, накидки, плащи,<br>куртки (включая лыжные), ветровки,<br>штормовки и аналогичные изделия |
| Тестовое полотенце<br>Вид товара                | Описание товара<br>КУРТКА МУЖСКАЯ Северная                                                                   |
| ПРОСТЫНЯ<br>Цвет                                | Артикул-0С193-20-Р53, Модель-3М-97351-1<br>цвет какао размер 188-92-76 сорт 1                                |
| БЕЖЕВЫИ                                         | полиэтиленовый пакет, вешалка                                                                                |
| возраст потреоителя<br>ВЗРОСЛЫЙ<br>Тип текстиля | Артикул/Модель<br>3M-97351-1                                                                                 |
| БЯЗЬ                                            |                                                                                                    |
| Состав<br>ТЕСТ                                  | тн вэд<br>6201920000                                                                                         |

### 4.3.3 Давальческий договор

Данный пункт меню используется для передачи в ЦОД информации о товарах с нанесенными средствами идентификации российского образца, изготовленных по давальческому договору либо в рамках контрактного производства.

Для этого, необходимо в основном меню выбрать пункт Отчет о маркировке, режим «Давальческий договор». На форме ввода указать группу товаров, затем, с помощью функции «Выбор файла с кодами» прикрепить файл с кодами маркировки российского образца в документе формата \*txt или, указав режим «Ручной ввод кодов», выполнить сканирование кодов маркировки, нанесенных на упаковку либо этикетку товара. Для передачи информации в Систему необходимо выполнить действие «ОТПРАВИТЬ».

Для успешной передачи сведений в Систему необходимо убедиться, что карточка товара содержится в ГИС «Электронный знак» (передана оператором РФ). Проверить наличие карточки можно в пункте меню «Товары» (см. п. 4.1).

| A          | Главная              |                                                          |                   |
|------------|----------------------|----------------------------------------------------------|-------------------|
|            |                      |                                                          |                   |
| 9:0<br>820 |                      | Группа<br>Легкая промышленность                          | *                 |
|            | Отчет о маркировке 🤿 |                                                          |                   |
|            | Молоко               | Budop фийла с кодани<br>() (876-2022-0159ebtnt (130 B) X | Ручной ввод кодов |
| -          | Обувь                | Файлов: 1 (всего 130 В)                                  |                   |
| 0          | Шины                 | I i huwah Aohwa i a Aavua                                |                   |
| +          | Легкая промышленно   | Veretres Overetres                                       | ОТПРАВИТЬ         |
| 58         |                      |                                                          |                   |
|            |                      |                                                          |                   |
| ₹,         | Ввод в оборот        |                                                          |                   |
| ទ          | Давальческий договор |                                                          |                   |

Справочно: для успешной передачи в Систему информации о товарах с нанесенными средствами идентификации российского образца, изготовленных по давальческому договору или в рамках контрактного производства, необходимо просканировать с помощью 2D сканера полный код маркировки. Код маркировки = КИ + «криптохвост». Код идентификации товара (КИ) - строка из первых 31 символов кода маркировки.

Обращаем ваше внимание, что выгрузка в личном кабинете ИС «Честный знак» РФ не содержит «криптохвост».

При выборе вкладки Список отчётов в рабочей области будет отображен список созданных отчётов, отсортированных в хронологическом порядке по убыванию даты и времени создания отчёта. Чтобы увидеть результат обработки отчёта, необходимо открыть его в списке. В появившемся окне можно просмотреть детали отчёта - ошибочные позиции, при их наличии.

Проверить успешность передачи в Систему информации о товарах с нанесенными средствами идентификации российского образца возможно с помощью мобильного приложения «Электронный знак».

Товар с текущим статусом «**Транзитный товар**» не подлежит реализации на территории РБ, товар допустим для оборота только в части транспортировки и хранения.

|                                                                                         | Тестовое полотенце<br>Код стран ЕАЭС идентификации товара       |
|-----------------------------------------------------------------------------------------|-----------------------------------------------------------------|
|                                                                                         | GTIN: 00194501164733                                            |
|                                                                                         | Статус Да<br>Транзитный товар 25.04.202                         |
|                                                                                         | Владелец:<br>ЖСПК "Полярная звезда - Астро" для<br>тестирования |
|                                                                                         | Унл:<br>190000258                                               |
| A Ormana and 18.04.0000 19.11.10                                                        | Наименование Тестовое полотение                                 |
| Отправлено: 18.04.2022 15.11.10     Илентификатор: 418f6c45-4adf-4ff1-9385-6f1f547230c1 | Бренд                                                           |
| 🗇 Состояние: Выполнен                                                                   | Страна производства                                             |
| С Обновлено: 18.04.2022 13:11:11                                                        | Россия                                                          |
| Результат:                                                                              | Характеристики товара                                           |
| Успешных позиций: 1                                                                     | Группа ТНВЭД                                                    |
| Количество GTIN:                                                                        | 6302<br>Полное наименование товара                              |
| 04647297654453: 1                                                                       | Тестовое полотенце                                              |
| - 💽 Загрузить детали                                                                    | закрыть Цаст<br>БЕЖЕВЫЙ                                         |

В дальнейшем, товар с текущим статусом «**Транзитный товар**» допускается к ввозу в РБ (вводу в оборот) по действующей технологии (путем оприходования товаров, полученных в рамках трансграничной торговли).

#### 4.4 Оприходование

Данный пункт меню используется для передачи в ЦОД информации об оприходовании маркированных товаров участником Системы, отгруженных в его адрес (*перемещение маркированного товара между субъектами хозяйствования РБ либо получение реализации БСО от оператора*).

Для ввода данных необходимо выбрать пункт меню Оприходование. После чего, в рабочей области будет отображен список отгрузок, отсортированных в хронологическом порядке по убыванию даты отгрузки с указанием статуса операции: «В пути» (данные в Системе зафиксированы, грузополучателем не подтверждены), «Принят» (данные об оприходовании грузополучателем подтверждены).

|       | ПРИХОДОВАНИЕ 🔲 ПОСТ.             | ABKA B P5 (N  | 10ЛОКО) 🗮 СПИСОК ПОСТАВОК В РБ                    |                 |                                                 |          |           |               |            | Q, Номер     |           | T        |
|-------|----------------------------------|---------------|---------------------------------------------------|-----------------|-------------------------------------------------|----------|-----------|---------------|------------|--------------|-----------|----------|
| Номер | Дата/время регистрации в системе | Дата отгрузки | Тип документа                                     | Номер документа | Отправитель                                     | Страна   | унп,инн   | 🔞 Кол-во, шт. | Примечание | Массия кодов | Состояние | Действия |
| 9854  | 10.02.2022 17:43:47              | 10.02.2022    | TH - товарная накладная                           | илмар           | Производитель РБ для тестирования               | Беларусь | 190704453 | -/2/2         |            | 🛓 СКАЧАТЬ    | Принят    | <b>.</b> |
| 9727  | 02.02.2022 14:00:22              | 02.02.2022    | ТН - товарная накладная                           | 12345           | Издательство "Белбланкавыд" (проверка)          | Беларусь | 100083608 | -/5/5         |            | ± скачать    | Принят    | <b>.</b> |
| 9708  | 01.02.2022 15:25:21              | 01.02.2022    | Акт передачи                                      | 1               | Производитель РБ для тестирования               | Беларусь | 190704463 | -/1/1         |            | 🛓 СКАЧАТЬ    | Принят    | <b>.</b> |
| 9671  | 20.01.2022 17:07:33              | 20.01.2022    | ТТН - товарно-транспортная накладная              | 1               | ЖСПК 'Полярная звезда - Астро' для тестирования | Беларусь | 190000258 | -/1/-         |            | ± СКАЧАТЬ    | В пути    | <b>.</b> |
| 9651  | 13.01.2022 16:19:01              | 10.01.2022    | ТТН - товарно-транспортная накладная              | 8               | ЖСПК 'Полярная звезда - Астро' для тестирования | Беларусь | 190000258 | -/1/-         |            | ± СКАЧАТЬ    | В пути    | <b>.</b> |
| 9650  | 13.01.2022 14:22:26              | 13.01.2022    | ЭТТН - электронная товарно-транопортная накладная | 1               | ЖСПК 'Полярная звезда - Астро' для тестирования | Беларусь | 190000258 | -/1/-         |            | ± СКАЧАТЬ    | В пути    | <b>.</b> |
| 9619  | 27.12.2021 10:19:15              | 27.12.2021    | ТТН - товарно-транспортная накладная              | 111             | Издательство "Белбланкавыд" (проверка)          | Беларусь | 100083608 | -/2/-         |            | ± СКАЧАТЬ    | В пути    | <b>.</b> |
| 9618  | 20.12.2021 15:10:20              | 20.12.2021    | Axt                                               | GHGJH           | Издательство "Белбланкавыд" (проверка)          | Беларусь | 100083608 | -/5/5         |            | 🛓 СКАЧАТЬ    | Принят    | <b>.</b> |
| 9617  | 20.12.2021 15:09:01              | 20.12.2021    | Акт                                               | счаммс          | Издательство "Белбланкавыд" (проверка)          | Беларусь | 100083608 | -/5/5         |            | ± СКАЧАТЬ    | Принят    | <b>.</b> |
| 9609  | 20.12.2021 10:51:33              | 20.12.2021    | ЭТН - электронная товарная накладная              | 456987          | Издательство "Белбланкавыд" (проверка)          | Беларусь | 100083608 | -/1/-         | Тест       | ± СКАЧАТЬ    | В пути    | <b>.</b> |
| 9608  | 20.12.2021 10:40:04              | 20.12.2021    | ТТН - товарно-транспортная накладная              | 951632          | Издательство "Белбланкавыд" (проверка)          | Беларусь | 100083608 | -/1/-         |            | 🛓 СКАЧАТЬ    | В пути    | <b>.</b> |
| 9585  | 13.12.2021 11:43:48              | 13.12.2021    | ТН - товарная накладная                           | TH1254875       | Издалельство "Белбланкавыд" (проверка)          | Беларусь | 100083608 | -/1/1         | тест       | 🛓 СКАЧАТЬ    | Принят    | <b>.</b> |
| 9584  | 13.12.2021 10:24:19              | 13.12.2021    | ТН - товарная накладная                           | TH1254874       | Издательство "Белбланкавыд" (проверка)          | Беларусь | 100083608 | -/1/1         |            | 🛓 СКАЧАТЬ    | Принят    | <b>.</b> |
| 9570  | 08.12.2021 14:09:35              | 08.12.2021    | ТН - товарная накладная                           | тн947474747     | Производитель РБ для тестирования               | Беларусь | 190704463 | -/1/1         |            | 🛓 СКАЧАТЬ    | Принят    | <b>.</b> |
| 9569  | 08.12.2021 13:58:17              | 08.12.2021    | ТН - товарная накладная                           | TH9876555       | Производитель РБ для тестирования               | Беларусь | 190704463 | -/2/2         |            | ± СКАЧАТЬ    | Принят    | <b>.</b> |

Далее, выбрать из списка документ отгрузки и выполнить действие «Оприходовать». С помощью функции «Выбор файла с кодами» прикрепить файл с кодами в документе формата \*txt или, указав режим «Ручной ввод кодов»,

выполнить сканирование кодов маркировки, нанесенных на товар или товарную этикетку, или кодов маркировки транспортных упаковок. При сканировании агрегированного кода (кода транспортной упаковки) оприходование будет выполнено для всех кодов, входящих в данную агрегацию.

| Оприходование          |                   |
|------------------------|-------------------|
| 🕖 Выбор файла с кодами | Ручной ввод кодов |
| Файлов: 0 (всего 0 В)  |                   |
|                        | ЗАКРЫТЬ ОТПРАВИТЬ |

Справочно: для успешного оприходования в файле должны содержаться только коды маркировки. Для передачи сведений в ЦОД необходимо выполнить действие «ОТПРАВИТЬ».

При обработке данных Системой контролируется соответствие данных: дублирование информации, наличие сведений об отгрузке указанного кода маркировки грузополучателю, соответствие статуса кода маркировки выполняемой операции и др.

| Оприходование         |                                   |                             |                   |
|-----------------------|-----------------------------------|-----------------------------|-------------------|
|                       |                                   |                             | Ручной ввод кодов |
| ввод кодов маркиров   | вки 🚱 ввод диапазона БСО          |                             |                   |
| Добавление кодов на о | приходование (используйте сканер) |                             |                   |
|                       |                                   |                             |                   |
| № n/n 🔺               | Идентификационные коды            | Детали                      | Действия          |
|                       | Доба                              | вьте коды                   |                   |
| + Добавить вручную    |                                   | Строк на странице: 10 👻 1 - | 0 из 0 < >        |
|                       |                                   | закрь                       | ОТПРАВИТЬ         |

После сохранения данных в Системе, их изменение или удаление пользователем невозможно. В случае возникновения ошибочно указанных данных, необходимо обратиться в службу поддержки оператора.

Над списком доступны все функции работы со списком: сортировка, фильтрация данных, изменение количества строк на странице, «листание» страниц и т.д.

#### 4.5 Контракты

Данный пункт меню предназначен для передачи в ЦОД информации о контрактах между участником оборота товаров и его контрагентами. Функция не является обязательной для группы товаров «Легкая промышленность», решение о ее использовании на данном этапе принимается участником самостоятельно.

Для выполнения функции в кабинете участника необходимо выбрать пункт меню Контракты, в рабочей области отобразится форма добавления контрагента.

Если данные о контрагенте в Системе отсутствуют (в списке контрагентов), на форме ввода необходимо указать запрашиваемые данные: страну, УНП/ИНН контрагента, его наименование (не должно содержать кавычки «») и адрес, затем выполнить действие «ОТПРАВИТЬ».

| В НОВЫЙ КОНТРАГЕНТ<br>НОВЫЙ КОНТРАКТЫ<br>В НОВЫЙ КОНТРАКТ | 1   | Rammotanee                                                     | ундинн    | Адри                                                                             | Bepedpeurpostan |
|-----------------------------------------------------------|-----|----------------------------------------------------------------|-----------|----------------------------------------------------------------------------------|-----------------|
|                                                           | -11 | Индивидуальный предприниматель Бычковская Опыта Аленсандровна  | 192448755 | r. Mesox, yr. Fesgeecorra, g. 27, va. 40                                         | 0               |
|                                                           |     | Индивидуальный предприниматель Зинисович Николай Яковлевич     | 291582999 | Брестокая область, Кобринский район, с/с Хіядринскийаг,Хіядры, ул. Пеняна, д. 32 | 0               |
| CTDHS EAST                                                |     | Индивидуальный предприниматель Викторович Виталий Владимирович | 291327136 | г. Барановичи, ул. Ф.Скорино, д. 17, кв. 2                                       | ٥               |
| Спарусь -                                                 |     | Индивидуальный предприниматель Нових Евления Анатольевна       | 690401919 | г. Солигорок, ул. пр-т Мира, д.13, ка.156                                        | 0               |
|                                                           |     | Индивидуальный предприниматель Зеленевская Алеся Анагольевна   | 291282339 | Брестская область, г. Барановичи, ул. 50 лет ВЛКСМ, д. 428, кв. 10               | ٥               |
| VHI (WHH KONTPARENTA                                      |     | Индивидуальный предприниматель Тиханович Марина Скрпеевна      | 192227568 | г. Монск, ул. Шишкина, д. 20к3, ка. 19                                           | ٥               |
|                                                           |     | Индивидуальный предприниматель Паджевич Инна Александровна     | 491278259 | г. Петрисов, ул. Коммунистическая, д. 10, кв. 19                                 | ٥               |
|                                                           |     | Индивидуальный предприниматель Морозова Людинга Андреевно      | 290219267 | г. Брест, ул. Кричичная, д. 12, ч. дон                                           | 0               |
|                                                           |     | Индивидуальный предприниматель Кальнкона Ирина Владимировна    | 690748787 | г. Солигорск, ул. Паркован, д. 21, кв. 69                                        | ٥               |
| редите паимелование коптратента                           |     | Индивидуальный предприниматель Манарук Тальнна Алексеевна      | 291475311 | г. Брест, ул. Манирокого, д. 49, кв. 8                                           | ٥               |
|                                                           |     | Индивидуальный предприниматель Намазов Эльмураз Македович      | 190293466 | г. Минос, ул. Одинцова, д. 3к2, кв. 8                                            | 0               |
| Адресконтрагента                                          |     | Индивидуальный предприниматель Падкиев Азиза Муслун отлы       | 690299305 | г. Минск, ул. Шаранговича, д. 61, кв. 12                                         | ٥               |
| рведите адрес контратента                                 |     | Индивидуальный предприниматель Борушко Лариса Николаевна       | 291388238 | Брестокая область, Березовский район, д. Нивы, ул. Тепличная, д. 11, ч. дом      | ٥               |
|                                                           |     | Индивидуальный предприниматель Клонок Наталья Викторовна       | 100957939 | Манская область, Сиолевичский район, г. Сиолевичи, ул. Рождественская, д. 36     | ٥               |
|                                                           |     | Индивидуальный предприниматель Лесковец Кристина Юрьевна       | 791061475 | Ματικταιοκικη αδίπ, r. Ευδηγίζος, γ.π. Χτωναιοκικη, g. 29, κα. 10                | ٥               |
| ОШРАВИТЬ                                                  |     | Cospans over                                                   |           | Строкла страници: 15 💌 1-15 из 113                                               | 80 < >          |

После выполнения вышеописанных действий необходимо перейти на вкладку Новый контракт. На форме ввода указать запрашиваемые данные: наименование и номер контракта, контрагента (список формируется из введенных участниками данных о контрагентах), валюту, стоимость контракта и период его действия, затем выполнить действие «ОТПРАВИТЬ».

В кабинете предоставлена возможность просмотра списка созданных участником контрактов. Контракты других участников недоступны в Системе, в т.ч. просмотр их списка.

Под списком контрагентов находится пункт Создать отчет, после нажатия на который начнется скачивание автоматически сформированного отчета в формате xlsx.

# 4.6 Отгрузка

Передача сведений в Систему об отгрузке маркированных товаров внутри РБ для товарной группы «Легкая промышленность» не требуется, функция используется на усмотрение участника. Передача сведений в Систему об отгрузке маркированных товаров в РФ является обязательной.

Данный пункт меню используется для передачи в ЦОД информации о перемещении маркированного товара. Подготовка товарно-сопроводительных документов выполняется грузоотправителем в своей учетной системе (складского или бухгалтерского учета).

Для выполнения функции в кабинете участника необходимо выбрать пункт меню Отгрузка, на форме ввода указать запрашиваемые данные: дату отгрузки, номер и тип товарно-сопроводительного документа, страну и наименование грузополучателя, валюту, стоимость поставки (поле необязательно для заполнения), общее количество отгружаемого товара, и, при необходимости, комментарий по данной отгрузке (произвольный текст на усмотрение и под ответственность грузоотправителя).

| A        | Главная                 |                             |                                                      |                              | 20)           |                   |
|----------|-------------------------|-----------------------------|------------------------------------------------------|------------------------------|---------------|-------------------|
| 8        | Товары                  |                             | ЛГРУЗОК 🖪 ПОСТАВКА ИЗ РБ (МОЛОКО) 🗮 СГ               | INCOKTIOCTABOR N3 P5 (MOJIOR | (0)           |                   |
| 2.0      | Заказ кодов             | 🛱 Дата отгрузки             | Номер сопроводительного документа                    |                              | Тип документа |                   |
| ₿        | Заказ упаковки          |                             |                                                      | 0                            |               |                   |
|          | Отчет о маркировке \vee | Беларусь +                  | Контрагент                                           | *                            | Контракт      | •                 |
| Ħ        | Оприходование           | Валюта                      |                                                      |                              |               |                   |
| ÷        | Контракты               | Белорусский рубль           |                                                      | - Стоимость пос              | тавки         |                   |
|          | Отгрузка                | Marco vog so positivuči ura |                                                      |                              |               |                   |
| <b>W</b> | Приемка из РФ           | итото колео позиции, шт.    |                                                      |                              |               |                   |
| ÷        | Смена владельца         | Дополнительные сведения     |                                                      |                              |               |                   |
|          | Списание                |                             |                                                      |                              |               |                   |
| 둰        | Использование           | Примечание                  |                                                      |                              |               |                   |
| Ê        | Инвентаризация          |                             |                                                      |                              |               | 0                 |
| Ni-door  | Marana                  | 🔋 Выбор файла с кодами      |                                                      |                              |               | Ручной ввод кодов |
| رتنق     | карточка товара         | 👝 Пример формата файла      | Φ.                                                   | ыйлов: 0 (всего 0 В)         |               |                   |
|          | Справочники             | Максимальное количество к   | одов для всех групп товаров - 10 000, для молочной п | родукции - 100 000           |               |                   |
|          |                         |                             |                                                      |                              |               | ОТПРАВИТЬ         |
|          |                         |                             |                                                      |                              |               |                   |
|          |                         |                             |                                                      |                              |               |                   |
|          |                         |                             |                                                      |                              |               |                   |

Затем, с помощью функции «Выбор файла с кодами» необходимо прикрепить файл с кодами в документе формата \*txt или, указав режим «Ручной ввод кодов», выполнить сканирование средств идентификации с использованием 2D сканера либо ввести вручную через функцию «Копировать» и «Вставить» из приложения Блокнот либо Notepad++ (в данных текстовых редакторах сохраняются нечитаемые символы для дальнейшей корректной работы в Системе) коды маркировки отгружаемых товаров (или транспортных упаковок) и выполнить действие «ОТПРАВИТЬ».

Также, для отгрузки маркированного товара в РФ, при необходимости, заполняются дополнительные сведения к отгрузке: GTIN товара, цена за единицу (руб. коп.), сумма НДС (руб. коп.), а также документы, подтверждающие качество товара: сертификат соответствия, декларация о соответствии, свидетельство о государственной регистрации. Указанные параметры при передаче грузополучателю РФ устанавливаются ко всем кодам маркировки, содержащим данный GTIN.

| Добавление дополнительных сведений          |                          |                               |             |
|---------------------------------------------|--------------------------|-------------------------------|-------------|
| GTIN                                        |                          |                               |             |
| Цена за единицу, руб. коп.                  |                          |                               | ,           |
| Сумма НДС, руб. коп.                        |                          |                               |             |
| Тип сеотификата<br>Сертификат соответствия  |                          | Номер                         | +           |
| N Декларация о соответствии                 | Дата                     | Номер                         | Действия    |
| Свидетельство о государственной регистрации | Список сертификатов пуст |                               |             |
|                                             |                          | Строк на странице: 10 👻 1-0 и | з0 < >      |
| 💕 Очистить                                  |                          | ЗАКРЫ                         | ТЬ ДОБАВИТЬ |

Для контроля полноты введенных сведений необходимо визуально проверять итоговое количество отгруженных (просканированных) единиц товара, сведения о которых отображаются в нижнем правом углу страницы и указанное в поле ввода «Итого количество позиций, шт.».

При обработке данных об отгрузке товара Системой контролируется принадлежность кода маркировки отправителю данных и действительность кода: соответствие статуса кода маркировки выполняемой операции.

Сведения об отгрузке в автоматическом режиме предоставляются грузополучателю для выполнения операции оприходования.

В кабинете предоставлена возможность просмотра списка всех выполненных участником отгрузок и их статусов в Системе во вкладке Список отгрузок:

**В** пути (данные в Системе зафиксированы, грузополучателемучастником Системы маркировки товаров в РБ не подтверждены);

Принят (данные об оприходовании грузополучателем подтверждены);

*Отружен* (данные в Системе зафиксированы, грузополучатель не является участником Системы, данные об оприходовании им товаров в Систему не поступают);

*Ожидает приемку* (данные в Системе зафиксированы, грузополучателемконтрагентом РФ не подтверждены).

| В Товары<br>19 полити                     |       | отгрузка 🔳         | список отгру        | /30K         | поставка из рб (молоко) 🛛 🗮 списон              | споставок из РБ |                                                                   |                 |             |                       | 0       | Номер              | T                 |
|-------------------------------------------|-------|--------------------|---------------------|--------------|-------------------------------------------------|-----------------|-------------------------------------------------------------------|-----------------|-------------|-----------------------|---------|--------------------|-------------------|
| 25 Заказ кодов<br>27 Отчет о маркировке 🗸 | Номер | Дать/аремея регист | рация в системе – Д | Дата отгружи | Тап документа                                   | Номер документа | Tonyvations                                                       | Страна          | унтанн      | <b>O</b> Kan-on, urt. | Ipercol | Обязательные фильт | ры включены       |
| <br>В Оприходование                       | 9486  | 02.12.2021 10.21.3 | 10 0                | 02.12.2021   | ЭТТН - электронная товарно-транспортная накладн | us 45           | Производитель РБ для тестирования                                 | Беларусь        | 190704463   | -/1/-                 |         | 🛓 СКАЧАТЬ          | <b>(199</b>       |
| Контракты                                 | 9485  | 02.12.2021 10.18.2 | 20 0                | 02.12.2021   | ЭТТН - электронная товарно-транспортная накладн | un 1234         | Общество с ограниченной ответственностью "ТЕСТ"                   | Pocont          | 5003120792  | -/1/-                 |         | ± скачать          | Ountes            |
| отружа                                    | 9451  | 30.11.2021 14:04:0 | 10 2                | 30.11.2021   | TH - товарная накладная                         | TH5413658       | Производитель РБ для тестирования                                 | беларусы        | 190704463   | ·/10/·                |         | ± скачать          | (Layer            |
| 🕼 Приемка из РФ                           | 9447  | 30.11.2021 11:12:0 | 12 1                | 90.11.2021   | Акт передачи                                    | 1245            | ОАО "Гомельское ПО "Кристалл"                                     | Беларусь        | 400078252   | -/15/15               |         | ± скачать          | Принят            |
| Смена владельца                           | 9441  | 30.11.2021 10:03:0 | 01 J                | 90.11.2021   | ТН - товарная накладная                         | TH36598556      | Производитель РБ для тестирования                                 | Беларусь        | 190704463   | -/1/1                 |         | 🛓 СКАЧАТЬ          | Принят            |
| Crucarve                                  | 9437  | 30.11.2021 09:29:1 | 11 3                | 30.11.2021   | ТИ - товарная накладная                         | HE2145896       | Производитель РБ для тестирования                                 | <i>benapyce</i> | 190704463   | -/5/5                 | 1007    | 🛓 СКАЧАТЬ          | Russer            |
| Использование                             | 9434  | 29.11.2021 12:00:2 | n a                 | 29.11.2021   | ТТН - товарно-транотортная накладная            | 1234            | TECT                                                              | Pocose          | 11111111111 | -/1/-                 |         | ± скачать          | Oundes            |
| Инентаризация                             | 9296  | 19.11.2021 10:31:1 | 12 1                | 19.11.2021   | ТТН - товарно-транотортная накладная            | нсд6565         | Общество с ограниченной ответственностью "Овелирный завод "ЗОРУА" | Беларусь        | 190640592   | -/3/3                 |         | 🛓 СКАЧАТЬ          | Принят            |
| армара<br>Ф. и                            | 9386  | 18.11.2021 10:01.1 | 11 1                | 18.11.2021   | TTH - товарно-транотортная накладная            | TH1235896       | '000 'Cewntpelig'                                                 | беларусь        | 291420876   | -/10/10               | Tecr    | 🛓 СКАЧАТЬ          | Russer            |
| д, Карточка товара                        | 9270  | 12.11.2021 11:53:5 | я I                 | 16.11.2021   | Плапежное поручение                             | 1               | Kompaneer1                                                        | Беларусь        | 100000001   | -/1/-                 |         | ± скачать          | Опрумен           |
| В страхник                                | 9251  | 11.11.2021 11:10.4 | 17 1                | 11.11.2021   | ТН - товарная накладная                         | TH15486936      | емлиал ооо торговый дом таарко-                                   | Pocoest         | 9909452219  | :/1/-                 |         | 🛓 СКАЧАТЬ          | Ouefea            |
|                                           |       |                    |                     |              |                                                 |                 |                                                                   |                 |             | Строк на стран        | wyr: 50 | • 1-11x011         | $\langle \rangle$ |
|                                           |       |                    |                     |              |                                                 |                 |                                                                   |                 |             |                       |         |                    |                   |

Если отгрузка отобразилась со статусом «Ошибка», то текст ошибки можно просмотреть, дважды нажав на состояние документа. Для отмены отгрузки, имеющей статус «Ошибка», необходимо обратиться в службу поддержки оператора с указанием номера отгрузки в Системе и причины ее отмены.

Над списком доступны все функции работы со списком: сортировка, фильтрация данных, изменение количества строк на странице, «листание» страниц и т.д.

Для приемки товаров, ввезенных из РФ, необходимо выполнить следующие действия:

**1.** В основном меню выбрать пункт Приемка из РФ, вкладку Список поставок из РФ. Определить, какой способ поставки выбран экспортером РФ:

- отгрузка товаров с выводом из оборота на территории РФ без подтверждения приемки импортером РБ (*временная схема*) будет отображена в виде документа с типом поставки **«Автоматическая»** с возможностью скачивания КИ для выполнения доверительной приемки. Дополнительных действий с документом выполнять не нужно.

- отгрузка товаров с выводом из оборота на территории РФ после подтверждения приемки товара импортером РБ (*целевая схема*) будет отображена в виде документа с типом поставки **«Отгрузка»** с возможностью выполнения действий: «Оприходовать по КМ» или «Приемка по КИ».

7729384580

000 "Францайзариум

отгрузка

2. Определить способ приемки:

21.03.2022

d15d7fe1-7674-4b05-9472-825a3a80679c

- приемка с подтверждением ИС «Честный знак» подлинности кодов маркировки (далее - ввод в оборот товара);

- приемка без проверки в ИС «Честный знак» подлинности кодов маркировки (далее - доверительная приемка).

Данные для проверки кода маркировки в ИС «Честный знак» направляются автоматически оператором системы в момент поступления данных в ГИС «Электронный знак» от импортера.

При выборе способа приемки **«Ввод в оборот»** товара, в ГИС «Электронный знак» необходимо передать коды маркировки, просканированные с каждой единицы ввезенного товара. Ответственность за подлинность кода маркировки возлагается на поставщика товара-экспортера. При подтверждении подлинности кода маркировки товар получит статус **«Введен в оборот в РБ»**, что гарантирует его проверку и подлинность при ввозе (см. подробнее п. 4.3.2). Установлено ограничение на количество КМ в одном документе - не более 5 000.

Перед вводом в оборот товаров необходимо убедиться, что карточка ввозимого товара передана в ГИС «Электронный знак» оператором РФ. Проверить наличие карточки можно в пункте меню «Товары» (см. подробнее п. 4.1).

При выборе способа «Доверительная приемка» в ГИС «Электронный знак» необходимо передать коды идентификации товара, переданные в Систему экспортером. Сканирование каждой единицы ввезенного товара не требуется, проверка подлинности кода маркировки не осуществляется. Участник берет на себя ответственность за подлинность такого кода маркировки, товар получит статус «Ввезен в РБ. Статус РФ: Экспортирован в ЕАЭС», что говорит о том, что товар допускается к обороту на территории РБ, ответственность за его подлинность возлагается на участника оборота товара. Ограничений на количество КИ в одном документе не установлено.

**.** 2.

**ВНИМАНИЕ.** Операции с КИ в ГИС «Электронный знак» принимаются только в части доверительной приемки поставки из РФ, все другие операции с товаром обрабатываются только после ввода товара в оборот (с полным кодом маркировки, включая «криптохвост»), что означает, в случае необходимости передачи в ГИС «Электронный знак» отгрузки маркированного товара или иных операций, в т.ч. отгрузку (возврат) поставщику РФ, предварительно должен быть осуществлен ввод в оборот отгружаемого товара, если ранее такая операция не была выполнена, при проверке мобильным приложением «Электронный знак» статус такого товара будет иметь значение «Ввезен в РБ. Статус РФ: Экспортирован в ЕАЭС».

3. Выполнить приемку товара из РФ с применением Временной схемы.

При использовании способа «Доверительная приемка» необходимо выбрать пункт меню Приемка из РФ, вкладку Приемка поставки из РФ. Заполнить форму ввода, указать:

- товарную группу: Легкая промышленность;

- дату и номер документа, подтверждающего приобретение товара у поставщика РФ: дату и номер товарной накладной или иного документа;

- данные о продавце: наименование организации-продавца и номер налогоплательщика (ИНН);

- ввести коды идентификации каждой единицы или вложить файл, сформированный заранее в формате \*txt, содержащий перечень кодов идентификации полученного товара. Для отправки в Систему выполнить действие «ОТПРАВИТЬ».

| 8     | Товары        | Приемка поставки из РФ                                                                                    |
|-------|---------------|----------------------------------------------------------------------------------------------------|
| 55    |               |                                                                                                    |
|       |               | Временный функционал доступен только для товарных групп Обувь, Шины и покрышки, Легкая промышленность 🛛 😣 |
|       |               | Группа<br>Легкая промышленность                                                                           |
| ÷     |               |                                                                                                    |
|       |               | номер документа<br>14.03.2022 × 02547                                                                     |
| ₩9    | Приемка из РФ | ИНН продавца Наименование продавца                                                                        |
| ÷     |               | 6710256983 AO "Леппром"                                                                                   |
|       |               | Выбор файла с кодами                                                                                      |
| Ð     |               | 0 289-2022-0_kc2taz.txt (130 B) X                                                                         |
| Ê     |               | Фаилов: 1 (всего 130 в)<br>Пример формата файла                                                           |
| Инфор |               |                                                                                                    |
| 80    |               | Очистить                                                                                                  |
|       |               |                                                                                                    |
|       |               |                                                                                                    |

По переданным КИ никаких контролей в ГИС «Электронный знак» не осуществляется, ответственность за достоверность сведений, в т.ч. нанесение на товар именно данных КИ, а также наличие карточки товара в Системе, подлинность кода маркировки, корректность формирования средства идентификации - на стороне владельца товара, осуществившего доверительную приемку поставки из РФ без ввода товара в оборот.

После выполнения доверительной приемки статус товара должен быть «Ввезен в РБ. Статус РФ: Экспортирован в ЕАЭС».

|                                                                   | Блузка                                                                                                    |
|-------------------------------------------------------------------|----------------------------------------------------------------------------------------------------|
|                                                                   | Код маркировки РФ                                                                                                    |
|                                                                   | GTIN: 04640043460322                                                                                                    |
|                                                                   | Статус Дат<br>Ввезен в РБ. Статус РФ: —<br>Экспортирован в ЕАЭС                                                                                       |
| 123 Идентификатор документа: 2cbc57c5-9846-472d-9a3b-8c47db52ad1c | Наименорание<br>Блузка<br>Бренд<br>новая торговая марка из АПИ                                                                                        |
| 🗄 Группа: Легкая промышленность                                   | Страна производства<br>Россия                                                                                                    |
| 🗜 Дата документа: 14.03.2022                                      | Характеристики товара                                                                                                    |
| Номер документа: 02547                                            | Полное наименование товара                                                                                                    |
| 9, ИНН продавца: 6710256983                                       | Блузка                                                                                                    |
| 9. Наименование продавца: АО "Легпром"                            | БЕЛЫЙ                                                                                                    |
| I Тип поставки: ручная                                            | 42<br>Useebook not                                                                                                    |
| 10] Массив кодов: 👱 скачать                                       | ЖЕНСКИЙ                                                                                                    |
| 📎 Состояние: Обработан                                            | 6106                                                                                                    |
| Закрыть                                                           | тр тс 017/2011 Технический регламент<br>ТР ТС 017/2011 Технический регламент<br>Таможенного союза "О безопасности<br>продукции легкой промышленности" |

4. Выполнить приемку товара из РФ с применением Целевой схемы.

При приемке поставки с применением целевой схемы необходимо помнить, что участник оборота товаров должен единовременно передать в ГИС «Электронный знак» сведения о приемке товара, отгруженного в его адрес - одной партией с обязательным указанием параметра - идентификатора (номера) поставки (ID поставки). Приемка поставки несколькими партиями не допускается, т.к. все товары, отгруженные в указанной поставке (ID) и не указанные в первой приемке, автоматически возвращаются в оборот на территорию РФ. При попытке передать сведения о приемке товара с повторным использованием одного и того же ID поставки, Системой будет сгенерирована ошибка об отсутствии документа (поставки), ожидающего приемку.

**ВНИМАНИЕ.** При получении отгрузки от экспортера РФ с количеством кодов, **большим чем 5 000**, импортеру необходимо:

1. Осуществить приемку отгрузки по КИ (выполнить действие «Приемка по КИ» для соответствующей отгрузки).

2. При необходимости, выполнить ввод в оборот по КМ несколькими транзакциями (пункт меню Отчет о маркировке, режим «Ввод в оборот»).

При получении отгрузки от экспортера РФ с количеством кодов <u>до 5 000</u>, импортер может выполнить приемку любым из двух способов (на свое усмотрение):

- Приемка по КИ;

- Оприходование по КМ.

На стороне оператора РБ отправка сведений оператору РФ о факте приемки товара осуществляется по мере получения данных от участника оборота товаров, независимо от использованного им способа приемки (доверительная приемка по КИ или оприходование по КМ).

Для выполнения приемки в пункте меню Приемка из РФ, вкладке Список поставок из РФ необходимо выбрать из списка отгрузку, по которой будет осуществляться приемка. В Списке поставок из РФ по умолчанию отображаются отгрузки, полученные от экспортеров РФ, за месяц.

| Расширенные фильтры           |                                                  |         |
|-------------------------------|--------------------------------------------------|---------|
| Дата регистрации в системе: с | Дата регистрации в системе: по<br>- 🚺 29.06.2022 |         |
|                               |                                                  | ЗАКРЫТЬ |

Состояние документа отгрузки перед выполнением приемки должно быть «Обработан». В зависимости от выбранного способа приемки (Оприходование по

КМ или Приемка по КИ , необходимо выполнить действие «Оприходовать».

| 🛃 Товары<br>👯 Заказ коров | ПРИЕМКА ПОСТАВКИ ИЗ РФ               | СПИСОК ПОСТАВОК ИЗ РФ |                    |                |                 |              |                                |              |           |          | T    |
|---------------------------|--------------------------------------|-----------------------|--------------------|----------------|-----------------|--------------|--------------------------------|--------------|-----------|----------|------|
| 📰 Отчет о маркировке 🛩    | Идентификатор документа              |                       | Группа             | Дата докрыента | Номер документа | ИНН продавца | Наявленование продавца         | Тип поставки | Состояние | Действ   | DHR. |
| Огриждование              | 61d09f2b-d7ff-4165-aa3f-cbf7fce337ba |                       | Шины и<br>покрышки | 02.03.2022     | 234             | 7729384580   | 000 'Франнайзариум'            | отгрузка     | Обработан | å. :     | å.   |
| 👬 Контракты               | 85b96fac-eae5-4c3b-b563-106c5523eb2b |                       | Обувь              | 30.03.2022     | 0000-000015     | 7729384580   | 000 'Франкайзариум'            | отгрузка     | Обработан | å. :     | å.   |
| 💭 Отгрузка                | a9da3bc9-b865-42ad-bdca-acdc3e4c711f |                       | Шины и<br>покрышки | 28.03.2022     | 280322          | 7729384580   | 000 'Франкайзариум'            | отгрузка     | Обработан | å        | 8.   |
| 💭 Приемка из РФ           | 0f6ffb65-3043-40fb-8795-9bc1f80e3aad |                       | Шины и<br>покрышки | 29.03.2022     | 235235          | 7729384580   | 000 'Франчайзариум'            | отгрузка     | Обработан | <b>.</b> | ê.   |
| 📫 Смена владельца         | fcfbd847-745a-4aed-a8c1-96f6e330ad5f |                       | Обувь              | 28.03.2022     | 123456          | 7729384580   | 000 'Франкайзариум'            | отгрузка     | Обработан | <b>.</b> | ê,   |
| Списание                  | 49b7b85e-0e1b-4191-b6f3-5a028fdef94d |                       | Шины и<br>покрышки | 28.03.2022     | 280322          | 7729384580   | 000 'Франчайзариум'            | отгрузка     | Обработан | <b>.</b> | å.   |
| 문 Использование           | 5873083c-ee61-4ad4-b286-94c421418d0c |                       | 06/86              | 25.03.2022     | 34              | 7729384580   | 000 'Франкайзариум'            | отгрузка     | Обработан | <b>.</b> | ê.   |
| 🗎 Иноентаризация          | 3089aafo7dad-45fd-82cd-d7048f8a6546  |                       | Обувь              | 25.03.2022     | 4345            | 7729384580   | 000 'Франкайзариум'            | отгрузка     | Обработан | <b>.</b> | å.   |
| Ndopieus<br>Faith         | fa5599ed-607f-42b9-a57a-9be95469c516 |                       | Обувь              | 25.03.2022     | 25              | 7729384580   | 000 'Франкайзариум'            | отгрузка     | Обработан | <b>.</b> | å.   |
| карточка товара           | 16c71d37-dd80-4fdf-a6e8-c51f844efd63 |                       | Обувь              | 22.03.2022     | 1               | 330400341771 | ИП Криворотько Семён Сергеевич | отгрузка     | Обработан | <b>.</b> | å.   |
| П Справочники             | d15d7fe1-7674-4b05-9472-825a3a80679c |                       | þ                  | 21.03.2022     | 34              | 7729384580   | 000 'Франкайзариум'            | отгрузка     | Обработан | <b>.</b> | å.   |
|                           | 707b1665-4230-4a25-b88a-2f851f341473 |                       | þ                  | 21.03.2022     | 34              | 7729384580   | 000 'Франкайзариум'            | отгрузка     | Обработан | å. :     | å.   |

**4.1** При выборе действия **«Оприходовать по КМ»** на форме ввода необходимо проверить корректность заполненных грузоотправителем РФ данных: товарную группу, причину «Ввоз из стран ЕАЭС», страну экспорта, дату и номер документа, подтверждающего приобретение товара, наименование организации-продавца, номер налогоплательщика-продавца, указать коды маркировки. Для отправки в Систему данных необходимо выполнить действие «ОТПРАВИТЬ».

| Оприходование по КМ                                           |                                                                                    |
|---------------------------------------------------------------|------------------------------------------------------------------------------------|
| <sup>Группа</sup><br>Легкая промышленность                    | -                                                                                  |
| Причина                                                       |                                                                                    |
| Ввоз из стран ЕАЭС                                            |                                                                                    |
| *Страна экспорта<br>Россия                                    | *Дата документа, подтверждающего приобретение товара<br>21T00:00:00.000Z.03.2022 × |
| *Номер документа, подтверждающего приобретение товара<br>34 Х | Наименование организации-продавца<br>ООО "Франчайзариум" ×                         |
| Номер налогоплательщика-продавца                              | Примечание                                                                         |
| Выбор файла с кодами<br>7624-202221atbo.txt (516 8)           | Ручной ввод кодо                                                                   |
| Файлов: 1 (всего 516 В<br>Пример формата файла                | ·<br>)                                                                             |
| 💕 Очистить                                                    | ЗАКРЫТЬ ОТПРАВИТЬ                                                                  |

Справочно: указать КМ можно, выбрав режим Ручной ввод и просканировав средство идентификации с помощью 2D сканера с каждой единицы товара, или загрузить заранее подготовленный файл с полными кодами маркировки в документе формата \*txt. Установлено ограничение на количество КМ в одном документе - не более 5 000.

Обращаем ваше внимание, что при указании в приемке КМ, которых нет в списке отгруженных экспортером РФ, запрос на ввод в оборот данных КМ будет игнорироваться Системой, коды не будут введены в оборот (*результат отчета о вводе в оборот будет иметь ошибочные позиции*).

При отправке сведений в Систему об оприходовании будет получено соответствующее уведомление, что операция выполнена успешно и у документа в Списке поставок из РФ состояние из **«Обработан»** будет изменено на **«Оприходован»**, указанные коды маркировки введены в оборот. Детальные сведения о введенных в оборот товарах можно увидеть в списке отчетов (см. пункт меню «Ввод в оборот», «Список отчетов»).

| Transa                            |                                                    |                                       |             |                        |
|-----------------------------------|----------------------------------------------------|---------------------------------------|-------------|------------------------|
| 0.0                               | 🖪 ВВОД В ОБОРОТ 🛛 🗮 СПИСОК ОТЧЕТОВ (ВВОД В ОБОРОТ) |                                       | Q, Поиск    |                        |
| отчет о маркировке 🔺              | Отгравлено .                                       | Идентификатор                         | Coctomere   | Обновлено              |
| T Manoko                          | 09.11.2021 15:54:29                                | 417956/k840-437c-47bc/f832/scee668    | Выполнен    | 09.11.2021             |
| <b>8</b> 06ytts                   | 09.11.2021 15:53:06                                | 79963c50-4766-490902c1-207c33aachta   | Выполнен    | 09.11.2021             |
| O Linna                           | 05.11.2021 14:50:36                                | 8085554-b86F47c5 #9e9-8cab02c413eb    | Bartometer  | 05.11.2021<br>14:50:37 |
| <u>Б</u> В УКЗ                    | 03.11.2021 08:02:33                                | 5cb10037-3a4b-4515-9ccde-3892d64e544e | Bartomos    | 03.11.2021<br>08:02:33 |
| 🖾 Остатки                         | 03.11.2021 08:01:12                                | fddd547Nf6eD-4e7f-ab00-ac22da0f3cfd   | Bartomore   | 03.11.2021<br>08:01:13 |
| 🛃 Веад в оборот                   | 15.10.2021 09:31:50                                | d14b7ed7-49c04c85-a0b1-5d555ccc84e8d  | Buttonics   | 15.10.2021<br>09:31:51 |
| Оприжадование                     |                                                    | Строк на странице.                    | 15 × 1-6x36 | < >                    |
| Контракты                         | l                                                  |                                       |             |                        |
| 💭 Отгрузка                        |                                                    |                                       |             |                        |
| 👬 Смена владельца                 |                                                    |                                       |             |                        |
| Crucarive                         |                                                    |                                       |             |                        |
| - 문 Victoria activity             |                                                    |                                       |             |                        |
| 💼 Инвентаризация                  |                                                    |                                       |             |                        |
| Информация<br>()) Карточка товара |                                                    |                                       |             |                        |
| Справочники                       |                                                    |                                       |             |                        |

Необходимо убедиться, что подлинность указанных кодов маркировки подтверждена оператором РФ и товар введен в оборот на территории РБ, имеет соответствующий статус **«Введен в оборот в РБ»**, который можно увидеть с помощью мобильного приложения «Электронный знак», а также в Карточке товара в личном кабинете.

**4.2** При выборе действия **«Приемка по КИ»** на форме ввода необходимо проверить корректность заполненных грузоотправителем РФ данных: товарную группу, дату и номер документа, подтверждающего приобретение товара, наименование организации-продавца (экспортера), ИНН продавца (экспортера). Далее, ввести коды идентификации: загрузить файл с КИ, предварительно скачанными из документа отгрузки. Для отправки в Систему необходимо выполнить действие «ОТПРАВИТЬ». Ограничений на количество КИ в одном документе не установлено.

Обращаем ваше внимание, что при указании в приемке КИ, которых нет в списке отгруженных экспортером РФ, запрос на выполнение доверительной приемки будет игнорироваться системой, *данным КИ не будет присвоен статус «Ввезен в РБ»*.

| Приемка по КИ                                                                     |                                                   |
|-----------------------------------------------------------------------------------|---------------------------------------------------|
| Временный функционал доступен только для товарных групп                           | Обувь, Шины и покрышки, Легкая промышленность 🛛 🛞 |
| Группа<br>Легкая промышленность                                                   | -                                                 |
| Дата документа<br>а 21T00:00:00.000Z.03.2022 ×                                    | Номер документа<br>45                             |
| ИНН продавца<br>7729384580                                                        | Наименование продавца<br>ООО "Франчайзариум"      |
| Выбор файла с кодами<br>11049-2022kz4gkj.txt (3.9 kB)<br>Файлов: 1 (всего 3.9 kB) | Ручной ввод кодов                                 |
| <ol> <li>Пример формата файла</li> <li>Очистить</li> </ol>                        | ЗАКРЫТЬ ОТПРАВИТЬ                                 |

При отправке сведений в Систему о приемке будет сформировано соответствующее уведомление, что операция выполнена успешно и документ отгрузки примет состояние «Оприходован». Статус товара должен быть «Ввезен в РБ. Статус РФ: Экспортирован в ЕАЭС».

|            |                                                               | Блузка<br>Код маркировки РФ<br>GTIN: 04640043460322                                                     |
|------------|---------------------------------------------------------------|----------------------------------------------------------------------------------------------------|
|            |                                                               | Статус Дата<br>Ввезен в РБ. Статус РФ: —<br>Экспортирован в ЕАЭС                                        |
| 123        | Идентификатор документа: ed02ab06-effb-4b48-b9bd-c1de5c208269 | Наименование<br>Блузка<br>Бренд<br>новая торговая марка из АПИ<br>Страна производства<br>Россия         |
| 82         | Tpynna: Ip                                                    | Характеристики товара                                                                                   |
| F          | Дата документа: 26.03.2022                                    | Полное наименование товара                                                                              |
| Ð          | Номер документа: 4                                            | Блузка                                                                                                  |
| 8.         | ИНН продавца: 7731376812                                      | БЕЛЫЙ                                                                                                   |
| 8.         | Наименование продавца: ООО "ОПЕРАТОР-ЦРПТ"                    | 42                                                                                                    |
|            | Тип поставки: отгрузка                                        | Целевой пол<br>ЖЕНСКИЙ                                                                                  |
| [10<br>01] | Массив кодов: 👲 СКАЧАТЬ                                       | Группа ТНВЭД                                                                                            |
| $\Diamond$ | Состояние: Оприходован                                        | Номер Регламента/стандарта<br>ТР ТС 017/2011 Технический регламент<br>Таможенного союза "О безопасности |
|            | ЗАКРЫТЬ                                                       | продукции легкой промышленности"                                                                        |

Проверить подлинность кодов маркировки возможно с помощью мобильного приложения «Электронный знак», в т.ч. до ввода товара в оборот.

Справочно: мобильное приложение «Честный знак» не предназначено для подтверждения подлинности кодов маркировки РФ с целью возможности ввода в оборот товара на территории РБ, использовать следует только мобильное приложение «Электронный знак».

Статус кода маркировки, а также статус товара может принимать следующие значения:

Статус товара «Введен в оборот в РБ» - товар в обороте в РБ, участник выполнил проверку подлинности кода маркировки и легальность кода маркировки подтверждена на стороне РФ.

Статус товара «Ввезен в РБ. Статус РФ: Экспортирован в ЕАЭС» - товар ввезен в РБ, оборот в РБ разрешен, проверку подлинности кода маркировки участник не выполнял.

Статус кода: «Неверный формат» - код маркировки сформирован некорректно, необходимо проверить код на наличие специальных символов gs.

Статус кода: «Ошибка соединения» - сервис временно недоступен, необходимо повторить попытку ввода в оборот позднее.

**Статус РФ: «Экспортирован в ЕАЭС»** - товар из РФ вывезен в РБ или др. страну ЕАЭС.

Статус РФ: «В обороте» - товар находится на реализации в РФ или поставщик не подал сведения об отгрузке его в РБ.

Статус РФ: «Не подтверждено оператором. Код не найден» - код маркировки нелегальный, ИС «Честный знак» не содержит информацию о данном коде маркировки.

Статус РФ: «Не подтверждено оператором. КИ не найден» - указанный участником оборота код идентификации отсутствует среди отгруженных экспортером РФ.

Статус РФ: «Не в обороте» - продан в рознице или списан, или вывезен в третьи страны (за пределы ЕАЭС).

Статус РФ: «Товар не найден» - нет карточки товара (не получена из РФ или ePASS).

#### 4.8 Смена владельца

Данная функция выполняется участником оборота товаров для принятия на учет маркированных товаров его владельцем. Смена владельца кодов маркировки обязательна к выполнению для вывоза товара при трансграничной торговле, если грузоотправитель не является по данным ГИС «Электронный знак» владельцем маркированного товара, в частности, если не были переданы в Систему сведения об отгрузке товаров грузоотправителем и не выполнено оприходование грузополучателем товаров.

Для вывоза, признания товаров, маркированных в РБ, все коды маркировки должны принадлежать грузоотправителю и иметь статус «Промаркирован товар» или «Введен в оборот в РБ».

Для выполнения функции в кабинете участника необходимо выбрать пункт меню Смена владельца, на форме ввода указать запрашиваемые данные: группу товара «Легкая промышленность», при необходимости, примечание - комментарий по данной операции, произвольный текст на свое усмотрение, затем, с помощью функции «Выбор файла с кодами», загрузить файл с полными кодами маркировки в формате \*txt либо просканировать с использованием 2D сканера средство идентификации, либо ввести вручную через функцию «Копировать» и «Вставить» из приложения Блокнот либо Notepad++ (в данных текстовых редакторах сохраняются нечитаемые символы для дальнейшей корректной работы в Системе) коды маркировки и выполнить действие «ОТПРАВИТЬ».

| 🏫 Главная              |                                                                                                    |
|------------------------|----------------------------------------------------------------------------------------------------|
| 📰 Товары               |                                                                                                    |
|                        | Группа<br>Легкая промышленность                                                                                                    |
| 🗐 Заказ упаковки       |                                                                                                    |
| 📰 Отчет о маркировке 🗸 | International Annual Control Control C |
| Сприходование          | 17                                                                                                    |
|                        | воор рила с кадила<br>() (\$76-40220ук (1).tm (190.8)) Х                                                                                                    |
| 💭 Отгрузка             | Файлов 1 (коего 130 В)<br>Ф                                                                                                    |
| Ша Приемка из РФ       | -                                                                                                    |
| 🟥 Смена владельца      | ативанто                                                                                                    |
| Списание               |                                                                                                    |
|                        |                                                                                                    |
| 💼 Инвентаризация       |                                                                                                    |
| Информация             |                                                                                                    |
| [85] Карточка товара   |                                                                                                    |
| Справочники            |                                                                                                    |
|                        |                                                                                                    |
|                        |                                                                                                    |
|                        |                                                                                                    |

Проверить код маркировки после выполнения операции «Смена владельца», можно в Карточке товара, просканировав средство идентификации с помощью 2D сканера или вставив код маркировки из файла формата \*txt.

| 0104812412000259215nktmeddr | nzigm891FFD0892dGVzdCnB8vU32eYM03ME/L873kTZIL+xYrJDys ×                                                                           | Смена владельца                                            |   | Новый владелец:                                                                                    | ЖСПК "Полярная звезда - Астро" для тестирования,<br>Унплины: 190000258                                                                                                    |
|-----------------------------|----------------------------------------------------------------------------------------------------|------------------------------------------------------------|---|----------------------------------------------------------------------------------------------------|----------------------------------------------------------------------------------------------------|
|                             | КАРТОЧКА ТОВАРА                                                                                                    | 03.04.2022 16:44:30                                        | 9 | Примечание:                                                                                        | тест                                                                                                    |
|                             | Код стран EA3C идентификации товара<br>GTIN: 04812412000259<br>Серийный номер: Snktmeddnzigm                                      |                                                            |   | Вид:<br>Грузоотправитель:                                                                          | Код стран ЕАЭС идентификации товара<br>Беларусь, Индивидуальный предприниматель (для                                                                                                    |
|                             |                                                                                                    | Отмена отгрузки<br>Супрон Анастасия<br>29.03.2022 10:46:47 | 6 | Грузополучатель:<br>Документ отгрузки:<br>Поставка:<br>Примечание:                                 | тестирования), УНЛ/ИНН: 100412881<br>Россия, ООО 'ОПЕРАТОР-ЦРПТ', УНЛ/ИНН: 7731376812<br>ТГН - товарно-транспортная накладная, ТН02548758<br>10 ед.<br>тест                                                                                              |
|                             | Блуза женская<br>Артикул: модель - 2040. артикул - В204044                                                                        | Отгружен<br>Супрон Анастасия<br>28.03.2022 16.53.01        | 9 | Дата отгрузки:<br>Вид:<br>Грузоотправитель:<br>Грузополучатель:<br>Документ отгрузки:<br>Поставка: | 28.03.2022<br>Код стран ЕАЭС идентификации товара<br>Беларусь, Индивидуальный предприниматель (для<br>тестирования), УНП/ИНН: 10041281<br>Россия, ООО 'ОПЕРАТОР-ЦРПТ', УНП/ИНН: 7731376812<br>ТГН - товарно-транспортная накладная, TH02548758<br>10 сд. |
| 📼 Смена владельца           | Дата: 03.04.2022 16:44:30<br>ЖСПК 'Полярная звезда - Астро' для тестирования, УНП/ИНН:<br>190000258                               |                                                            |   | Примечание:<br>Причина:<br>Вид:                                                                    | тест<br>по письму<br>Код стран EA3C идентификации товара<br>Блатини, Милания пира и бала повологичноство, Ало                                                                                                    |
| Категория<br>Наименование   | Блузки, блузы и блузоны трикотажные<br>Блуза женская                                                                              | Отмена отгрузки<br>Супрон Анастасия<br>28.03.2022 16:51:15 | 6 | Грузополучатель:                                                                                   | оспорусь, индионализатовной предприниматель (для<br>тестирования), УНП/ИНН: 100412881<br>Россия, ООО "ОПЕРАТОР-ЦРПТ", УНП/ИНН: 7731376812                                                                                                    |
| Описание<br>ТН ВЭД          | Блуза женская BUNABOUTIQUE Модель - 2040, артикул - 8204044, цвет -<br>черный, размер 170-88-94, сорт 1, пакет ПЗВД<br>6106100000 |                                                            |   | документ отгрузки:<br>Поставка:<br>Примечание:                                                     | ттн - товарно-транспортная накладная, TH0145825<br>10 ед.<br>тест на проверку отчета о нанесении                                                                                                    |

## 4.9 Списание

Данный пункт меню используется для передачи в ЦОД информации о списании кодов маркировки или БСО в случаях их утери, порчи, хищения и т.д.

Функция выполняется владельцем кодов маркировки или БСО. Подготовка первичных документов (акта) выполняется участником в своей учетной системе.

Для выполнения функции в кабинете участника необходимо выбрать пункт меню Списание, на форме ввода указать запрашиваемые данные: номер и тип документа, причину списания (ликвидация, утеря, уничтожение, хищение, порча т.д.) и, при необходимости, комментарий по данной операции (в частности, при хищении кодов маркировки указать документ, подтверждающий факт хищения), затем, с помощью функции «Выбор файла с кодами» загрузить массив кодов маркировки, подлежащих списанию либо просканировать с использованием 2D сканера средство идентификации, либо ввести вручную через функцию «Копировать» и «Вставить» из приложения Блокнот либо Notepad++ (в данных текстовых редакторах сохраняются нечитаемые символы для дальнейшей корректной работы в Системе) коды маркировки и выполнить действие «ОТПРАВИТЬ».

Режим ввода диапазона БСО используется при необходимости списания бланков строгой отчетности - защищенных материальных носителей, знаков защиты и др.

При обработке данных о списании кодов маркировки или БСО, Системой контролируется принадлежность их участнику-отправителю данных: соответствие статуса кодов маркировки или БСО при выполняемой операции, контроль дублирования данных и т.д.

В случае обнаружения несоответствий, данные учитываются в системе учета инцидентов, операция в Системе не выполняется, отправителю формируется соответствующее сообщение с уведомлением об ошибке. После устранения причин ошибки операция может быть продублирована (по действию «ОТПРАВИТЬ» данные направляются в ЦОД для повторной обработки).

|                            |                 | Списание список списаний                      |
|----------------------------|-----------------|-----------------------------------------------|
| 55                         |                 |                                               |
|                            |                 | Номер документа Тип документа 🗸               |
| <b>I</b>                   |                 | 0                                             |
| ÷                          |                 | Причина 👻                                     |
|                            |                 |                                               |
| ₩                          |                 | Примечание                                    |
| ÷                          |                 | Ручной ввод кодов                             |
|                            |                 | Выбор файла с кодами<br>Файлов: 0 (лемпо 0.8) |
| 뒨                          |                 | Пример формата файла                          |
| Ê                          |                 | отправить                                     |
| Инфор<br>Гала <sup>р</sup> |                 |                                               |
| .8%)<br>                   | карточка товара |                                               |
|                            |                 |                                               |
|                            |                 |                                               |
|                            |                 |                                               |
|                            |                 |                                               |
|                            |                 |                                               |
|                            |                 |                                               |

После сохранения данных в Системе, их изменение или удаление пользователем невозможно. В случае выявления ошибочно указанных данных, необходимо обратиться в службу поддержки оператора.

Системой маркировки списанным кодам маркировки или БСО присваивается статус «Недействительно. Списан». При проверке кодов маркировки или БСО мобильным приложением «Электронный знак» формируется статус «Выведен из оборота».

Во вкладке Список списаний содержится информация о каждом списании (включая дату списания, номер и тип списанного документа, причину списания). С помощью кнопки «Фильтры», расположенной в правом верхнем углу кабинета участника, можно отсортировать список списаний по дате регистрации в Системе и типу документа (по умолчанию в Системе установлен фильтр на тип документа «Порча»).

|                | _                |                                                     |                       |                                                                                            |      |
|----------------|------------------|-----------------------------------------------------|-----------------------|--------------------------------------------------------------------------------------------|------|
| СПИСАНИ        | Е 🔲 СПИСОК С     | писаний                                             |                       |                                                                                            |      |
| farta checavat | House Announces  | Tati Anushaturia                                    | Distance              | Cenaland warn 500                                                                          | Down |
| 43.13.2031     | 13               | to get years                                        | Dena                  | -                                                                                          |      |
| 10.12.0121     | 12               |                                                     | Received 1            |                                                                                            |      |
| 02.12.2021     | 12               |                                                     | Порча                 |                                                                                            |      |
| 02.12.2021     | 12               | Act                                                 | Порча                 | 51647 45 ft2=42ft-660/1872f3cd3042                                                         |      |
| 02.12.2021     | 12               | Auτ                                                 | Порча                 | 01247a6e-40e0-40e4-9ce4-15e6e6e65173                                                       |      |
| 02.12.2021     | нда              | Act                                                 | Утеря                 | 0194819008570004210115227244AA                                                             |      |
| 02.12.2021     | H <sub>2</sub> 2 | Act                                                 | Утеря                 | d19481900857000421011522723AAA                                                             |      |
| 02.12.2021     | нда              | Aut                                                 | Утеря                 | 019481900857000421011522722AAA                                                             |      |
| 14.11.2021     | 123              | Auπ                                                 | Хищение               | • · · · · · · · · · · · · · · · · · · ·                                                    | 7ec7 |
| 11.11.2021     | 1                | Act                                                 | Утеря                 | 01048141300003021204% SoLXEvFgCs291TEST292 neutrostheatheatheatheatheatheatheatheatheathea | nton |
| 29.10.2021     | 45554            | Акт передани                                        | Уничтожение           | •                                                                                          |      |
| 05.10.2021     | 21587-36574      | Aut                                                 | Хищение               | 019481900857000421011172478AAA                                                             |      |
| 16.09.2021     | 125-8569         | Aut                                                 | Порча                 | •                                                                                          |      |
| 30.07.2021     | 13               | Реестр поврежденных защищенных бланков и документов | Порча                 | 0104810223007406212PW/7Gq2e00-Vda                                                          | 1601 |
| 21.07.2021     | 2541             | λutt                                                | Порча                 | 019481900857000421011050964AAA                                                             |      |
| 21.07.2021     | 25               | Aut                                                 | Производственный брак | 019481900657000421011050965AAA                                                             | tect |
| 07.07.2021     | 54               | Aut .                                               | Порча                 | • · · · · · · · · · · · · · · · · · · ·                                                    | 1007 |
| 07.07.2021     | 54               | Aut .                                               | Порча                 |                                                                                            | Tect |
| 30.06.2021     | 58               | Aut                                                 | Производственный брак | 019481900857005421011050887AAA                                                             |      |
| 30.06.2021     | 58               | Aut .                                               | Производственный брак | 019481900857000421011050886AAA                                                             |      |
| 30.06.2021     | 58               | Aut                                                 | Производственный брак | 019481900857005421011050885AAA                                                             |      |
| 30.06.2021     | 58               | Ået.                                                | Производственный брак | 019481900857000421011050884AAA                                                             |      |
| 30.06.2021     | 58               | Ax7                                                 | Производственный брак | 019481900857000421011050883AAA                                                             |      |

Под списком находится пункт Создать отчет, после нажатия на который начнется скачивание автоматически сформированного отчета в формате xlsx.

#### 4.10 Использование

Данный пункт меню используется для передачи в ЦОД информации об использовании знака защиты 18\*10 за отчетный период в разрезе серий и номеров.

Для выполнения функции в кабинете участника необходимо выбрать пункт меню Использование, на форме ввода указать запрашиваемые данные: номер и тип документа (акт), наименование товара (группа товаров, для маркировки которой использован знак), период и, при необходимости, комментарий по данной операции, затем, указать диапазон серий и номеров, подлежащих передаче в Систему об их использовании, и выполнить действие «ОТПРАВИТЬ». Вид носителя «Знак защиты 18\*10» на форме ввода установлен по умолчанию.

| 83    | Товары | В ИСПОЛЬЗОВАНИЕ СПИСОК ИСПОЛЬЗОВАНИЙ         |                                        |  |  |  |  |
|-------|--------|----------------------------------------------|----------------------------------------|--|--|--|--|
| 55    |        |                                              |                                        |  |  |  |  |
| E.    |        | Номер документа<br>12345                     | Тил документа<br>Акт передачи          |  |  |  |  |
|       |        |                                              | 5                                      |  |  |  |  |
| ÷     |        | Наименование товара<br>Легкая промышленность | Пермод (квартал)<br>1 квартал 2022     |  |  |  |  |
|       |        |                                              | 21 14                                  |  |  |  |  |
| ω.    |        | Примечание                                   |                                        |  |  |  |  |
| ÷     |        | ВВОД ДИАПАЗОНА БСО                           | 0                                      |  |  |  |  |
|       |        | Вид носителя                                 |                                        |  |  |  |  |
| Ð     |        | Знак защиты (18 х 10)                        | *                                      |  |  |  |  |
| Ê     |        | Серия С – По Количество                      | <b>(</b>                               |  |  |  |  |
| Инфор |        | 0/2 0/9 0/9                                  |                                        |  |  |  |  |
| 88,   |        | N2 п/п _ Ипонтификационные кольц             | Петали Пейстана                        |  |  |  |  |
|       |        | u. nu                                        | bda a mana bdaar a saa                 |  |  |  |  |
|       |        | 1 LA000000138-LA000000142                    | Количество: 5 кодов                    |  |  |  |  |
|       |        | Итого кодов:                                 | 5                                      |  |  |  |  |
|       |        |                                              | Строк на страници: 10 💌 1 - 1 из 1 < > |  |  |  |  |
|       |        |                                              | отправить                              |  |  |  |  |

Для передачи сведений в Систему об использовании знаков защиты 18\*10, документом, подтверждающим использование знаков, является акт, составленный в произвольной форме участником Системы. В акте участник указывает номер и дату документа, диапазон серий и номеров использованных знаков защиты, а также количество.

Системой маркировки использованным знакам защиты 18\*10 присваивается статус «Использован БСО». При проверке знака защиты 18\*10 мобильным приложением «Электронный знак» формируется статус «Выведен из оборота» с указанием причины: использование (маркировка).

После передачи данных в Систему, их изменение или удаление пользователем невозможно. В кабинете участника предоставлена возможность просмотра списка всех выполненных операций на вкладке Список использований.

В каждом документе содержится информация об использованном знаке, включая дату использования, номер и тип документа, причину списания (использование (маркировка)), период, а также наименование товара, для которого был использован знак защиты.

С помощью кнопки «Фильтры», расположенной в правом верхнем углу кабинета участника, можно отсортировать список использований по дате регистрации в Системе (по умолчанию установлен период отображения списка использований - месяц).

| ft Daseas                   | попользование список испол | ьзований        |                         |                            |                       |            |                                |
|-----------------------------|----------------------------|-----------------|-------------------------|----------------------------|-----------------------|------------|--------------------------------|
| на повери<br>15 Заказ кодов | Дата регистрации в системе | Номер документа | Тип документа           | Пречина                    | Наличнование товара   | Период     | Прилечание                     |
| III Заказ упаковки          | 27.05.2022                 | 270522          | Act                     | Истользование (наркировка) | Принтеры              |            | Tect MI                        |
| 📰 Отчет о маркировке 🗸      | 27.05.2022                 | 270522          | Aut                     | Использование (наркировка) | Наутбуки              |            | Terr M <sup>1</sup>            |
| Оприходование               | 26.04.2022                 | 26/04/22        | Aut                     | Использование (наркировка) | Kanouw                | 1 xm. 2022 | Tect chroawink                 |
| Контракты                   | 91.09.2022                 | 25              | Aut .                   | Иотользование (наркировка) | обуль                 | 31.03.2022 | 1601                           |
| 🕼 Отгрузка                  | 25.03.2022                 | 1               | ТН - товарная начладная | Использование (наркировка) | jedm                  | 1          | 7607.33                        |
| Ва Приемана РФ              | 18.03.2022                 | 55              | Aut                     | Истользование (наркировка) | Черный плащ           | 4×# 2022r  | использование боо              |
| Смена владельца             | 15.03.2022                 | 0003            | λσ                      | Иопользование (маркировка) | VT0-T0 TBM            | e 1 no 3   | описание анакое защиты с КИ 15 |
| Crucave                     | 15.03.2022                 | 0002            | Aut .                   | Использование (нарыровка)  | v10-10                | 2          |                                |
| Honon-sonaree               | 15.03.2022                 | 00001           | Aut                     | Использование (наркировка) | что-то из ляг прома   | 1          | тест описания использованных   |
| Инентаркация                | 28.02.2022                 | 123             | λiπ                     | Использование (маркировка) |                       |            |                                |
| dopraus                     | 16.02.2022                 | 369             | ТН - товарная начладная | Истользование (наркировка) | Летром                | 1 xeeptan  | 1907                           |
| 🛱 Карто-и а товара          | 16.02.2022                 | 32              | Aut .                   | Использование (маркировка) | Леткая пронышленность | 1 xaaptan  | Использование                  |
| 🛛 Стравочени                | 03.01.2022                 | 25              | Aσ                      | Использование (наркировка) | 05ym                  | 1 xeeptan  |                                |
|                             | 02.12.2021                 | 109             | Axt                     | Истользование (наркировка) |                       |            |                                |
|                             | 02.12.2021                 | 1               | λα                      | Использование (маркировка) |                       |            |                                |
|                             | 02.12.2021                 | 4               | Act                     | Использование (наркировка) |                       |            |                                |
|                             | 02.12.2021                 | 4               | Act                     | Истользования (маркировка) |                       |            |                                |
|                             | 02.12.2021                 | 123             | λισ                     | Использование (маркировка) |                       |            |                                |
|                             | 01.12.2021                 | 1               | Act.                    | Использование (наркировка) | Ofyw.                 | 3 xeepran  |                                |
|                             | 01.12.2021                 | 1               | Act                     | Использования (маркировка) | Ofyma                 | 0 xeeptan  |                                |
|                             | 01.12.2021                 | 1               | λuπ                     | Иопользование (наркировка) | Обуян                 | 3 xaaptan  |                                |
|                             | 01.12.2021                 | 1               | Aut                     | Использование (наркировка) | Ofym+                 | 3 xaaptan  |                                |
|                             | 01.12.2021                 | 1               | Akt                     | Истользование (насклосека) | Of very               | 1 sector   |                                |

Под списком находится пункт Создать отчет, после нажатия на который начнется скачивание автоматически сформированного отчета в формате xlsx.

#### 4.11 Карточка товара. Мобильное приложение «Электронный знак»

Карточка товара представляет собой отчет обо всех данных, имеющихся в Системе, по указанному коду маркировки или серии и номеру БСО, расположенных в хронологическом порядке.

|              | _               |
|--------------|-----------------|
| 82           |                 |
| 32           |                 |
|              |                 |
|              |                 |
|              | Контракты       |
| -            |                 |
| •••          | Отгрузка        |
| ₩9           |                 |
| ÷            | Смена владельца |
|              |                 |
| Ð            |                 |
| Ĥ            |                 |
| Инфор        |                 |
| <b>[</b> 83] | Карточка товара |
|              | Справочники     |

Для получения данных о карточке товара необходимо указать код маркировки (прочитать сканером либо ввести вручную (скопировать через буфер обмена), либо ввести серию и номер БСО в формате XXXnnnnnnnnn (где X - заглавная буква латинского алфавита, n - цифра). При отсутствии данных в Системе будет отображено соответствующее уведомление, при наличии - будет отображено описание товара (включая его фото, при наличии), сведения о маркировке и перемещении товара и его текущий статус, местонахождение (владелец) товара.

|            | Товары               | 01048101223501832127uFAssfwL           | xAPI91TESTI92testtesttesttesttesttesttesttesttesttes                                                                                                    |                     | Товар:         | Комплект постельного белья 2-спальный, артикул:                                                     |
|------------|----------------------|----------------------------------------|----------------------------------------------------------------------------------------------------|---------------------|----------------|----------------------------------------------------------------------------------------------------|
| 818<br>620 | Заказ кодов          |                                        |                                                                                                    | Промаркирован товар |                | M-804                                                                                               |
|            | Отчет о маркировке 🗸 |                                        | КАРТОЧКА ТОВАРА                                                                                                    | 31.01.2022 22:45:41 | Промаркирован: | Индивидуальный предприниматель Дещиц Александр<br>Евгеньевич (для тестирования), УНП/ИНН: 100412881 |
|            | Оприходование        | Код РБ иденти                          | фикации товара (обувь, шины, легкая промышленность)<br>GTIN: 04810122350183                                                                                              |                     | Bus            | Kon DE unauturkuusuur toosos (ofusu uusuu netuso                                                    |
| ä          | Контракты            | Серийн                                 | ый номер: 01048101223501832127uFAssfwUxAP                                                                                                    | Выдан код           | Deg.           | код но идентирикации товара (осувь, шины, леткан<br>промышленность)                                 |
|            | Отгрузка             |                                        |                                                                                                    | Супрон Анастасия    | Кому выдан:    | Индивидуальный предприниматель Дещиц Александр<br>Евгеньевич (для тестирования), УНП/ИНН: 100412881 |
| <b>P</b>   | Приемка из РФ        |                                        | 120 x                                                                                                    | 31.01.2022 15:29:12 | Колео кодов:   | 1<br>924766                                                                                         |
| ÷          | Смена владельца      |                                        | Konstern societa word famile 2. centrum                                                                                                    |                     | nº advard.     | 024700                                                                                              |
|            | Списание             |                                        | ломничен постепенно основа 2-опанения<br>Артикул: М-804                                                                                                    |                     |                |                                                                                                    |
| Ð          | Использование        |                                        |                                                                                                    |                     |                |                                                                                                    |
| Û          | Инвентаризация       |                                        |                                                                                                    |                     |                |                                                                                                    |
| Инфор      | ALLAS                |                                        |                                                                                                    |                     |                |                                                                                                    |
| X          | Карточка товара      |                                        |                                                                                                    |                     |                |                                                                                                    |
|            | Справочники          |                                        |                                                                                                    |                     |                |                                                                                                    |
|            |                      | 📰 Промаркирован товар                  | Дата: 31.01.2022 22:45:41<br>Индицидуальный предприниматель Дециц Александр<br>Евгеньевич (для тестирования), УНП/ИНН: 100412881                                         |                     |                |                                                                                                    |
|            |                      | Категория                              | Белье постельное, столовое, туалетное и кухонное                                                                                                    |                     |                |                                                                                                    |
|            |                      | Наименование                           | Комплект постельного белья 2-спальный                                                                                                    |                     |                |                                                                                                    |
|            |                      | Описание                               | Комплект постельного белья 2-спальный М-804, Арт. 4600, п. 215х175,<br>пр. 240х215 .н. 70х70-2; 1287 наб цифр. печ./1287гл., рис. D30/19-4007, сорт 1,<br>упаковка в ПВХ |                     |                |                                                                                                    |
|            |                      | тн вэд                                 | 6302210000                                                                                                    |                     |                |                                                                                                    |
|            |                      | Страна происхождения<br>(производства) | БЕЛАРУСЬ (ВУ)                                                                                                    |                     |                |                                                                                                    |
| 0          | О системе            | Вид товара                             | Комплект постельного белья                                                                                                    |                     |                |                                                                                                    |

Справочно: от оператора маркировки ГИС МТ «Честный знак» в ГИС «Электронный знак» может быть передано несколько экземпляров карточек на один глобальный GTIN товара и, при этом, иметь некоторые расхождения в описании характеристик товара. При сканировании средства идентификации российского образца на такой глобальный GTIN мобильным приложением «Электронный знак», а также при использовании функции Карточка товара в личном кабинете, будет отображен первый экземпляр карточки, переданный оператором «Честный знак».

Следовательно, информация о характеристиках товара, указанная на потребительской упаковке, может не совпадать с информацией при сканировании средства идентификации российского образца.

Функционал по отображению конкретного экземпляра карточки находится в доработке.

Мобильное приложение «Электронный знак» функционирует под операционными системами Android, iOC и обеспечивает:

- установку приложения на мобильное устройство (через Google Play, AppStore);

- сканирование средства идентификации - GS1 DataMatrix код;

- ввод серии и номера защищенного материального носителя;

- предоставление информации о маркированном товаре: текущий статус, фото и описание товара;

- возможность потребителю ввести и передать в ГИС «Электронный знак» сведения (включая фото) о несоответствии информации, отображаемой мобильным приложением и фактически нанесенной на этикетку (упаковку) товара.

| Куртка                                                                    | Остатки. Товары легкой<br>промышленности  |
|---------------------------------------------------------------------------|-------------------------------------------|
| Код РБ идентификации товара (обувь, шины,                                 | Код РБ идентификации товара (обувь, шины, |
| легкая промышленность)                                                    | легкая промышленность)                    |
| GTIN: 08433823565760                                                      | GTIN: 04814130000054                      |
| Серийный номер: 0108433823565760212M6gdH                                  | Серийный номер: 0104814130000054212JLosJM |
| qDZ2AoU                                                                   | 1GGugL                                    |
| Статус Дата                                                               | Статус Дата                               |
| Промаркирован товар 03.01.2022                                            | Введен в оборот в РБ 03.01.2022           |
| Владелец:                                                                 | Владелец:                                 |
| Индивидуальный предприниматель (для                                       | Индивидуальный предприниматель (для       |
| тестирования)                                                             | тестирования)                             |
| УНП:                                                                      | УНП:                                      |
| 100412881                                                                 | 100412881                                 |
| Категория                                                                 | Категория                                 |
| Пальто, полупальто, накидки, плащи,                                       | Остатки. Товары легкой                    |
| куртки (включая лыжные), ветровки,                                        | промышленности.                           |
| штормовки и аналогичные изделия                                           | Описание товара                           |
| Описание товара                                                           | Остатки. Товары легкой промышленности.    |
| Куртка KELME Windproof Rain Jacket                                        | Данный товар предназначен для торговли    |
| Артикул/Модель                                                            | ТОЛЬКО на территории Республики           |
| 3881211-1-409                                                             | Беларусь                                  |
| ТН ВЭД<br>6201131000<br>Страна происхождения (производства)<br>КИТАЙ (CN) | код тн вэд баэс<br>6201 13 100 0          |

## 5. МЕТОДЫ АРІ В СИСТЕМЕ МАРКИРОВКИ, КРАТКОЕ ОПИСАНИЕ

В данном разделе описываются основные методы работы через программный интерфейс API, указаны функции, которые используются для выполнения участниками Системы с момента ввода обязательной маркировки товаров легкой промышленности в Республике Беларусь (с 01.03.2022г.). Детальное описание APIметодов и последовательность их использования предоставляется отдельным документом (Спецификация API v.3 в актуальной редакции).

Доступ к Web-сервису ГИС «Электронный знак» по API-протоколу предоставляется по следующим URL-адресам:

Промышленная зона, продуктивный контур: <u>https://api.datamark.by</u>

Тестовая зона, контур функционального тестирования: <u>https://v2-sandbox-api.datamark.by</u>

# 1. <u>Регистрация товара, описанного в ИС «Банк электронных</u> паспортов товаров» (ePASS):

1.1. Метод «Добавление товара по GTIN» – добавляются новые товары в каталог

Тип запроса: POST

Строка запроса: /items/addByGtin

1.2. Метод «Проверка статусов регистрации GTIN» – проверяется состояние регистрации вновь добавленного товара

Тип запроса: POST

Строка запроса: /items/checkGtin

#### 2. Заказ кодов маркировки:

2.1. Метод «Групповой заказ кодов маркировки» – осуществляется заказ кодов маркировки по списку GTIN товаров.

Тип запроса: POST

Строка запроса: /v2/orders/addGroupOrders

Тип кода: 20

2.2. Метод «Список статусов заказов» – проверяется текущий статус списка заказов на генерацию кодов маркировки.

Тип запроса: POST

Строка запроса: /v2/orders/statusList

2.3. Метод «Информация о заказе» — проверяется статус выполнения заказа и, в случае его успешного завершения (status.code = 30), скачиваются сгенерированные коды маркировки.

Тип запроса: POST

Строка запроса: /v2/orders

#### 3. Маркировка товара и упаковок:

3.1. Метод «Отчёт о маркировке» - предоставление сведений о фактическом нанесении средств идентификации на товар

Тип запроса: POST

Строка запроса: /v2/reports/addMark

3.2. Метод «Отчёт о вводе в оборот» - ввод в оборот товаров с российскими средствами идентификации, ввезенными в РБ после 01.03.2022 г.

Тип запроса: POST

Строка запроса: /v2/reports/addMarkCirculation

3.3. Метод «Статус выполнения отчёта» - проверяется текущее состояние отчёта о маркировке или отчёта об агрегировании. Успешное выполнение status.code = 30.

Тип запроса: POST

Строка запроса: /v2/reports

3.4. Метод «Список отчётов» – аналогично п. 3.3, но списком.

Тип запроса: POST

Строка запроса: /v2/reports/list

### 4. Отгрузка маркированного товара:

4.1. Метод «Смена владельца» - применяется для принятия на учет маркированных товаров владельцем данного товара при условии, что грузоотправителем (продавцом) не осуществлялась передача кодов маркировки в адрес грузополучателя (покупателя)

Тип запроса: POST

Строка запроса: /labels/changeOwner

4.2. Метод «Отгрузка» - используется для передачи информации о перемещении маркированного товара

Тип запроса: POST

Строка запроса: /ships/add

4.3. Метод «Список отгрузок» - перечень отгрузок, отобранных по заданному периоду

Тип запроса: POST

Строка запроса: /ships/shipped - контекст грузоотправителя (отгрузка) Строка запроса: /ships/list - контекст грузополучателя (приемка)

4.4. Метод «Оприходование кодов» - приёмка кодов маркировки грузополучателем (покупателем), полученных от грузоотправителя (продавца)

Тип запроса: POST

Строка запроса: /ships/take

# ПРИЛОЖЕНИЕ А

| Nº<br>⊤/⊤  | Наименование ошибки                    | Значение                                                        |  |  |  |
|------------|----------------------------------------|-----------------------------------------------------------------|--|--|--|
| <u>п/п</u> | Permission denied                      | Отказано в поступе Вызываемый метол                             |  |  |  |
| 1          |                                        | недоступен участнику системы                                    |  |  |  |
| 2          | Group is wrong                         | Некорректная группа товаров. Необходимо                         |  |  |  |
|            |                                        | проверить, правильно ли указана группа                          |  |  |  |
|            |                                        | товаров в вызываемом методе                                     |  |  |  |
| 3          | Item not found or incorrect label type | Ошибочный тип кода выбран для заказа                            |  |  |  |
|            | for this item group                    | кодов (не соответствует товарнои группе)                        |  |  |  |
| 4          | You do not have this labels            | Коды маркировки отсутствуют лиоо оыли                           |  |  |  |
|            |                                        | опружены ранее (попытка опрузить «не свои» КМ)                  |  |  |  |
| 5          | You have unprocessed ships Please      | Передача в систему нескольких документов                        |  |  |  |
| 5          | wait                                   | отгрузки одновременно, не дождавшись                            |  |  |  |
|            |                                        | регистрации предыдущей отгрузки в                               |  |  |  |
|            |                                        | системе                                                         |  |  |  |
| 6          | Incorrect group                        | Указана неверная товарная группа при                            |  |  |  |
|            |                                        | заказе кодов маркировки                                         |  |  |  |
| 7          | The GTINs dont match                   | В файле находятся коды маркировки,                              |  |  |  |
|            |                                        | заказанные на несколько GTIN (ошибка                            |  |  |  |
|            |                                        | возникает при передаче в систему отчета о                       |  |  |  |
| 8          | Нерериций формат колор                 | маркировке)<br>Необходимо проверить структуру колов             |  |  |  |
| 0          | певерный формат кодов                  | маркировки (наличие специальных                                 |  |  |  |
|            |                                        | символов gs)                                                    |  |  |  |
| 9          | TNVED must be in 6201, 6202, 6302      | Попытка заказа кодов маркировки на                              |  |  |  |
|            |                                        | некорректный ТН ВЭД ЕАЭС (ошибка                                |  |  |  |
|            |                                        | возникает только в заказе кодов для товаров                     |  |  |  |
|            |                                        | легкой промышленности)                                          |  |  |  |
| 10         | Error from CRPT. Answer: false         | Отправленная в систему отгрузка товара                          |  |  |  |
| 11         |                                        | отклонена оператором РФ                                         |  |  |  |
| 11         | Item can not be PACK                   | Запрещен заказ кодов маркировки на                              |  |  |  |
| 12         | Неверный формат кола Разрешены         | Трупповую упаковку<br>Установлен запрет на форме врода отнета о |  |  |  |
| 12         | только УКЗ                             | маркировке УКЗ на внесение серий и                              |  |  |  |
|            |                                        | номеров либо кодов маркировки, не                               |  |  |  |
|            |                                        | относящихся к товарной группе УКЗ                               |  |  |  |
| 13         | Report is exist                        | Попытка передачи отчета о маркировке                            |  |  |  |
|            |                                        | (вводе в оборот), уже имеющего в Системе                        |  |  |  |
|            |                                        | (дублирование кодов)                                            |  |  |  |
| 14         | Business entity not found: UNP         | При отгрузке товаров в РБ экспортером РФ                        |  |  |  |
|            | XXXXXXXX, GLN (Cyóъект                 | не указан обязательный параметр GLN                             |  |  |  |
|            | хозяиствования не наиден: УНП          |                                                                 |  |  |  |

# Часто возникающие ошибки в кабинете участника:

## ПРИЛОЖЕНИЕ Б

# Часто возникающие ошибки и состояния при передаче в систему отчета о маркировке КМ РБ или вводе в оборот КМ РФ

| N⁰  | Наименование ошибки                  | Значение                                            |
|-----|--------------------------------------|-----------------------------------------------------|
| П/П | ~ .                                  |                                                     |
| 1   | Group is wrong                       | Некорректная группа товаров. Необходимо             |
|     |                                      | проверить, правильно ли указана группа              |
|     |                                      | товаров в вызываемом методе                         |
| 2   | You do not have this labels          | Коды маркировки отсутствуют (попытка                |
|     |                                      | подать отчет на «чужие» коды                        |
|     |                                      | маркировки)                                         |
| 3   | The GTINs dont match                 | В файле находятся коды маркировки,                  |
|     |                                      | заказанные на несколько GTIN (1 GTIN - 1            |
|     |                                      | отчет)                                              |
| 4   | Неверный формат кодов                | Необходимо проверить структуру кодов                |
|     |                                      | маркировки (наличие специальных                     |
|     |                                      | символов gs)                                        |
| 5   | Результат отчета о маркировке:       | Попытка передачи в систему отчета о                 |
|     | Некорректный статус или товар в пути | маркировке или вводу в оборот по кодам              |
|     |                                      | маркировки, имеющим статус                          |
|     |                                      | «Промаркирован» или «Введен в оборот в              |
|     |                                      | РБ» либо находящимся в статусе                      |
|     | -                                    | «Отгружен»                                          |
| 6   | Результат отчета о маркировке: Not   | Не найдено информации о коде                        |
| -   | found                                | маркировки                                          |
| 1   | Результат ввода в оборот: не         | Сервис временно недоступен, необходимо              |
|     | подтверждено оператором. Статус РФ:  | повторить попытку ввода в оборот кодов              |
| 0   | Ошиока соединения                    | маркировки позднее                                  |
| 8   | Результат ввода в оборот: не         | Іовар находится на реализации в                     |
|     | подтверждено оператором. Статус РФ:  | РФ/экспортер не подал сведения об                   |
| 0   |                                      | отгрузке товара в Рь                                |
| 9   | Результат ввода в оборот: не         | Код маркировки нелегальный, ГИС МП                  |
|     | подтверждено оператором. Статус РФ:  | «честный знак» не содержит информацию               |
| 10  | Код не наиден                        | о данном коде маркировки                            |
| 10  | Результат ввода в осорот: не         | указанный участником осорота код                    |
|     | подтверждено оператором. Статус РФ:  | идентификации отсутствует среди                     |
| 11  | Ки не наиден                         | опруженных экспортером РФ                           |
| 11  | Результат ввода в осорот. не         | код маркировки продан в рознице или                 |
|     | подтверждено оператором. Статус РФ:  | списан, или вывезен в третьи страны (за             |
| 10  |                                      | пределы БАЗС)<br>Нат опназина кортонки торого в ГИС |
| 12  | гезультат ввода в осорот. Не         | Пет описания карточки товара в ГИС                  |
|     | подтверждено оператором. Статус РФ:  | «Олектронный знак» (не получена из Р $\Psi$         |
|     | товар не наиден                      | или не описана в егдоо)                             |

| Лист регистрации изменений |            |            |           |                |                                          |                           |         |      |
|----------------------------|------------|------------|-----------|----------------|------------------------------------------|---------------------------|---------|------|
|                            | Ном        | ера лист   | сов (стра | ниц)           |                                          |                           |         |      |
| Изм.                       | ИЗМЄНЄННЫХ | замененных | НОВЫХ     | аннулированных | Всего листов<br>(страниц)<br>в документе | Извещение об<br>изменении | Подпись | Дата |
|                            |            |            |           |                |                                          |                           |         |      |
|                            |            |            |           |                |                                          |                           |         |      |
|                            |            |            |           |                |                                          |                           |         |      |
|                            |            |            |           |                |                                          |                           |         |      |
|                            |            |            |           |                |                                          |                           |         |      |
|                            |            |            |           |                |                                          |                           |         |      |
|                            |            |            |           |                |                                          |                           |         |      |
|                            |            |            |           |                |                                          |                           |         |      |
|                            |            |            |           |                |                                          |                           |         |      |
|                            |            |            |           |                |                                          |                           |         |      |
|                            |            |            |           |                |                                          |                           |         |      |
|                            |            |            |           |                |                                          |                           |         |      |
|                            |            |            |           |                |                                          |                           |         |      |
|                            |            |            |           |                |                                          |                           |         |      |
|                            |            |            |           |                |                                          |                           |         |      |
|                            |            |            |           |                |                                          |                           |         |      |
|                            |            |            |           |                |                                          |                           |         |      |
|                            |            |            |           |                |                                          |                           |         |      |
|                            |            |            |           |                |                                          |                           |         |      |
|                            |            |            |           |                |                                          |                           |         |      |
|                            |            |            |           |                |                                          |                           |         |      |
|                            |            |            |           |                |                                          |                           |         |      |
|                            |            |            |           |                |                                          |                           |         |      |
|                            |            |            |           |                |                                          |                           |         |      |
|                            |            |            |           |                |                                          |                           |         |      |
|                            |            |            |           |                |                                          |                           |         |      |
|                            |            |            |           |                |                                          |                           |         |      |
|                            |            |            |           |                |                                          |                           |         |      |
|                            |            |            |           |                |                                          |                           |         |      |
|                            |            |            |           |                |                                          |                           |         |      |
|                            |            |            |           |                |                                          |                           |         |      |
|                            |            |            |           |                |                                          |                           |         |      |
|                            |            |            |           |                |                                          |                           |         |      |
|                            |            |            |           |                |                                          |                           |         |      |
|                            |            |            |           |                |                                          |                           |         |      |
|                            |            |            |           |                |                                          |                           |         |      |
|                            |            |            |           |                |                                          |                           |         |      |
|                            |            |            |           |                |                                          |                           |         |      |
|                            | 1          | 1          | 1         | 1              |                                          | 1                         |         | 1    |